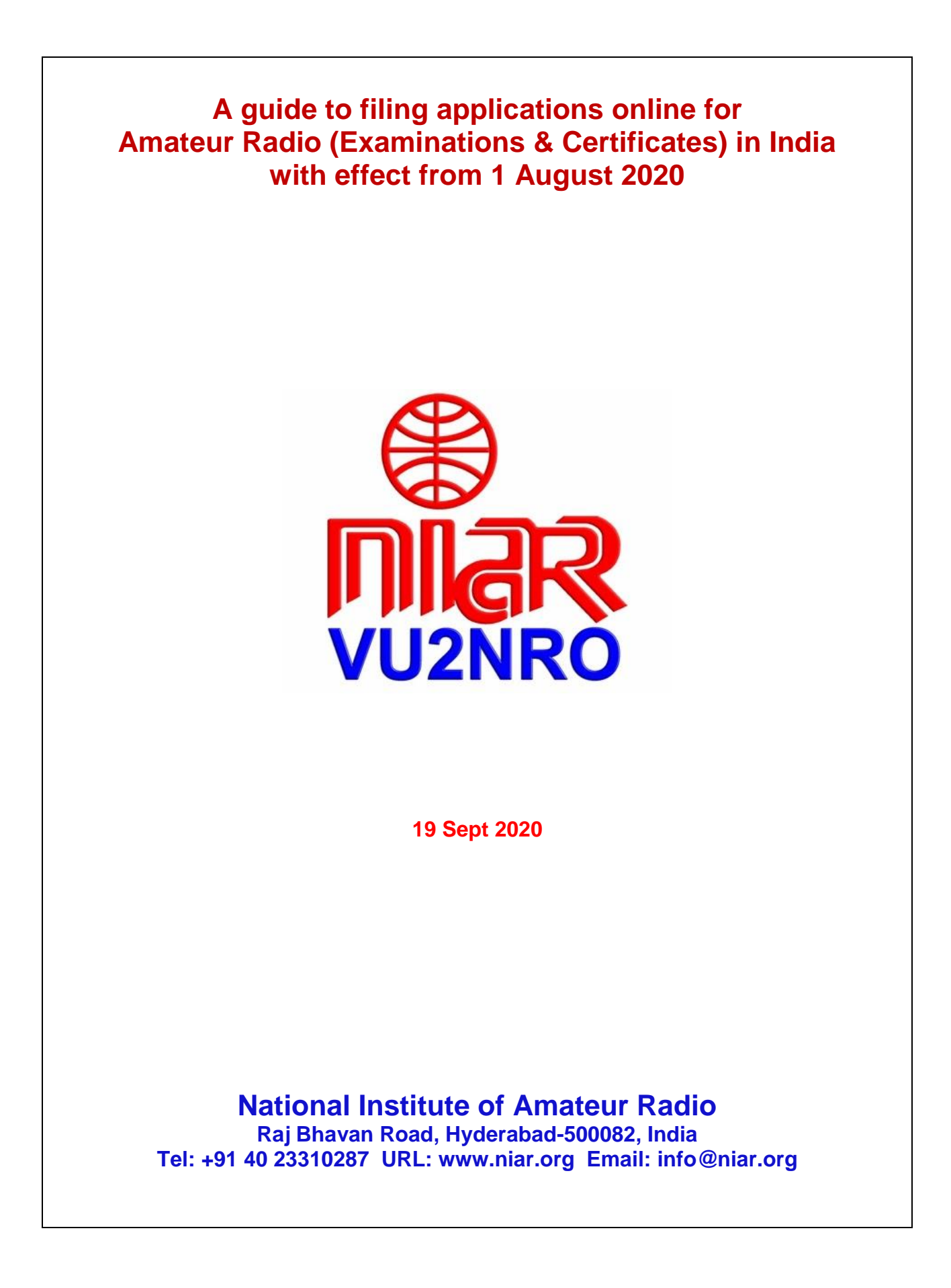

กเมือง

Attention all VU Hams & SWLs !

The WPC Wing, DOT, Ministry of Communications, Govt. of India has notified through the Office Memorandum File No. Project/ASMS/02/2019 (Part-1) dated 27 July 2020 that with effect from 1 August 2020 all applications for Amateur Radio are to be done only online through https://saralsanchar.gov.in/

Practical guidelines for the same is given in the following pages.

References (issued by WPC Wing)

- 1. Office Memorandum dated 27 July 2020
- 2. User Manual
- 3. Instructions
- 4. Check list for ASOC exam
- 5. FAQ

Your comments appreciated to info@niar.org

With best wishes,

National Institute of Amateur Radio

Hyderabad, India

**Address of Licencing Authority:** 

The Assistant Wireless Adviser to the Govt. of India Ministry of Communications, Department of Telecommunications, Wireless Planning & Coordination Wing Amateur Section, 6<sup>th</sup> Floor, Sanchar Bhavan, 20 Ashoka Road, New Delhi –110001, India

Tel: 011-2303 6534, 2303 6539, 2302 6733, Fax: 011-2371 6111

Email: awacop-dot@nic.in

# <u>Contents</u>

| 1. Registration in SARAL web site     | Pages<br>1 to 12 |
|---------------------------------------|------------------|
| 2. Exam Application                   | 13 to 25         |
| 3. Application for New License        | 26 to 37         |
| 4. Permanent Change of Location       | 38 to 46         |
| 5. Application for Renewal of License | 47 to 53         |
| 6. Duplicate License / Renewal        | 54 to 58         |
| 7. Application for Reciprocal License | 59 to 79         |
| 8. Application for Club License       | Nil              |
| 9. Application for Repeater License   | Nil              |
| 10. Application for Special Callsign  | Nil              |

niar

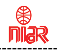

1. Registration process

4

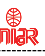

## **Registration**

## To Register in https://saralsanchar.gov.in/ first keep the following ready:

- 1. Your **PAN Card Number** (If minor not having PAN card, No. of parent / Guardian is required)
- 2. Your cellphone ready to receive OTP sent by SMS
- Your email account in logged in condition to receive OTP and messages sent by email

## The following guidelines may be followed:

## Open https://saralsanchar.gov.in/

Click on the **Registration** link, available on the Top Navigation bar, or in the Top right sidebar panel.

You will be redirected to the below form.

To apply select Individual (WPC Exams/ Certificates) in Registration Type.

## One Time Registration

(For Creation of users other than Govt.Agencies/PSU/Autonomus Body ).

(Note: '\*' fields are mandatory)

- Individual/ Proprietor/ Partnership Firm etc can apply for UL-VNO(CAT B)license & WPC license ONLY.
- For OSP Registration applicant need to be either Company/LLP/FCPR.
- For Access services -Category B applicant need to APPLY under UL-VNO
- For WPC Exams/Certificate Select Registration Type Category as Individual (WPC Exams/Certificates)

| Applicant Type                                                                                                    |                                     |       |
|----------------------------------------------------------------------------------------------------|-------------------------------------|-------|
| Registration Type                                                                                                    | Individual (WPC Exams/Certificates) | •     |
| Date of Birth                                                                                                    |                                     | clear |
| PAN Number type<br>(In case of minor applicant,<br>who do not have PAN then<br>Guardian/Parent PAN number<br>is mandatory ) | Select PAN type                     | Ţ     |
| Guardian/Parent Name                                                                                                    | Guardian/Parent name                |       |
| PAN                                                                                                    | PAN                                 |       |

Fill in the required information. After filling **Authorized Contact Person** details, you will be required to fill in your **E-Mail address & Mobile Number**.

After this you will fill the **CAPTCHA code** before OTP Authentication, as shown below

| 554646<br>shi535@gmail.com<br>4646<br>letails<br>oshi              |
|--------------------------------------------------------------------|
| shi535@gmail.com                                                   |
| i4646<br>letails<br>oshi                                           |
| letails<br>oshi                                                    |
| ioshi                                                              |
|                                                                    |
| ni                                                                 |
| "                                                                  |
| akhand 🔹                                                           |
| T                                                                  |
| 1                                                                  |
| :65659                                                             |
| 64646                                                              |
| e sent on this mail ID in registration process<br>shi535@gmail.com |
| e sent on this mobile number in registration process<br>18589      |
|                                                                    |
| 2                                                                  |

niar

After successfully verifying the **CAPTCHA Code** you will see the below screen in which there are separate buttons for generating **OTPs** for **E-Mail address & Mobile Number**. Please click on each button to get the respective OTP's.

| Address                                    | Haldwani                                                                             |
|--------------------------------------------|--------------------------------------------------------------------------------------|
| State                                      | UTTARAKHAND                                                                          |
| District                                   | Nainital                                                                             |
| Pincode                                    | 263139                                                                               |
| Landline Number                            | 46426265659                                                                          |
| Fax Number (if any)                        | 54465464646                                                                          |
| E-Mail                                     | OTP will be sent on this mail ID in registration process<br>niteshjoshi535@gmail.com |
| Mobile Number                              | OTP will be sent on this mobile number in registration process<br>8218828589         |
| Enter Captcha before<br>OTP Authentication | Enter Captcha 82232 🗘 Venfied                                                        |
| OTP Authentication                         |                                                                                      |
| Mobile OTP                                 | Enter Mobile OTP Generate OTP Validate                                               |
| E-Mail OTP                                 | Enter Mail OTP Generate OTP Validate                                                 |
|                                            | RESET<br>(To reset any change in the above registration form)                        |
| Enter Captcha before<br>submit             | Enter Captcha 51358 5                                                                |
| Vali                                       | date                                                                                 |

You will receive **OTPs**, both on your **E-Mail address & Mobile Number** which you entered in the earlier step.

Enter the OTPs and click on validate button to verify them.

7

กเมือง

After verifying the OTPs you will see the below screen.

If you want to reset the data then there is a RESET button.

If you don't want to reset data then enter the **CAPTCHA CODE** & click on **submit** to get yourself registered.

| Address                                    | Haldwani                                                                             |                     |
|--------------------------------------------|--------------------------------------------------------------------------------------|---------------------|
| State                                      |                                                                                      |                     |
| District                                   | Nainital                                                                             |                     |
| Pincode                                    | 263139                                                                               |                     |
| Landline Number                            | 46426265659                                                                          |                     |
| Fax Number (if any)                        | 54465464646                                                                          |                     |
| E-Mail                                     | 07# will be sent on this mail 10 in registration process<br>niteshjoshi535@gmail.com |                     |
| Mobile Number                              | 019 will be sent on this mobile number in registration process<br>8218828589         |                     |
| Enter Captcha before<br>OTP Authentication | Enter Captcha 82232 S Verified                                                       |                     |
| OTP Authentication                         |                                                                                      |                     |
| Mobile OTP                                 | Enter Mobile OTP ReGenerate OTP Validate                                             | Mobile OTP verified |
| E-Mail OTP                                 | Enter Mail OTP Regenerate OTP Validate                                               | Mail OTP verified   |
|                                            | RESET<br>(To reset any change in the above registration form)                        |                     |
| Enter Captcha before<br>submit             | Enter Captcha 51358 📀                                                                |                     |
| Valic                                      | ate                                                                                  |                     |

After successfully registration you will see the below screen

| भारत सरकार<br>GOVERNMENT OF INDIA<br>GOVERNMENT OF INDIA<br>द्<br>प्रत्यमेव जावते | संपत्र अन्तरत<br>Ministry of Communications<br>दर्शवार विश्वान<br>EPARTMENT OF<br>ELECOMMUNICATIONS | SARAL SANCHAR<br>(Simplified Application For Registration And Licenses)                |      |
|-----------------------------------------------------------------------------------|----------------------------------------------------------------------------------------------------|----------------------------------------------------------------------------------------|------|
|                                                                                   |                                                                                                    |                                                                                        | Home |
|                                                                                   | User Registratio                                                                                    | n Status                                                                               |      |
|                                                                                   | Success<br>User Cr                                                                                  | I Registration Done Successfully<br>edentials has been sent to registered user E-Mail. |      |
|                                                                                   |                                                                                                    | Home                                                                                   |      |

The user credentials will be sent to the E-Mail address of the applicant.

กเลิง

# **First Login**

Click on the **Home Button** on the above page.

On the **Home Page** go to the **Login** button available on the **top Navigation bar** and the **top right sidebar panel**.

Enter your credentials in the login forms as shown below, after entering the **CAPTCHA CODE** Click on **LOGIN BUTTON**.

| Home | About Portal | Registration | Login     | FAQs 🕇 | Helpdesk      | Fee Calculator    | Document CheckList |
|------|--------------|--------------|-----------|--------|---------------|-------------------|--------------------|
|      |              | La           | ogin      |        |               |                   |                    |
|      |              |              |           |        |               |                   |                    |
|      |              |              | Use       | erId   | (E20190001    | 8                 |                    |
|      |              |              | Passw     | vord   |               |                   | 0                  |
|      |              | S            | ecurity C | ode    | Enter Captcha | SYBA              | X S                |
|      |              |              |           |        |               | Login             | Forest             |
|      |              |              |           |        |               | Forgot<br>Passwoi | rd? User ID?       |

After clicking the **Login** button you will be redirected to the below page, in which you will be asked to **change your password**.

| ।<br>अगर संचार अंचार अंचार व्यावय<br>GOVERNMENT OF INDIA MINISTRY OF COMMUNICATIONS        | LogOut ( User id: C201800872)                                                                                                    |
|--------------------------------------------------------------------------------------------|----------------------------------------------------------------------------------------------------|
| दूरसंचार विभाग<br>DEPARTMENT OF<br>TELECOMMUNICATIONS                                      | SARAL SANCHAR<br>(Simplified Application For Registration And Licenses)<br>A portal for License management in DoT                                                                                                    |
|                                                                                            | Home                                                                                                    |
|                                                                                            | Orders/Circulars Document CheckList                                                                                                    |
| Change Password  New password  Confirm password  Confirm password  Enter OTP  Submit Reset | Password Pattern<br>Password must contain at least 1 Upper Case Letters.<br>Password must contain at least 1 Digits.<br>Password must contain at least 8 characters.<br>Password must contain at least 8 characters. |

9

กเลิง

## Enter the New Password & confirm the New Password

(The password must be according to the instructions appearing on the right side of the page as shown above by the red arrow)

กเมือง

Then click on Generate OTP button.

An OTP will be sent to your mobile phone.

Please enter the **OTP** and click on submit button.

There is also a reset button to reset the above data.

After submit you will be directed to this page.

Click on the APPLY NOW button (Shown by red arrow) on the WPC tab

| भारत सरकार<br>GOVERNMENT OF INDIA | संचार मंत्रालय<br>MINISTRY OF COMMUNICATIONS                                                                                                    |                                                                                                    |      |                                          | LogOut                                               | ( User id: IE201900018)                     |
|-----------------------------------|----------------------------------------------------------------------------------------------------|----------------------------------------------------------------------------------------------------|------|------------------------------------------|------------------------------------------------------|---------------------------------------------|
| हत्यमेल जपते                      | दूरसंचार विभाग<br>DEPARTMENT OF<br><b>TELECOMMUNICATIONS</b>                                                                                                    |                                                                                                    |      | S SARA<br>SANG<br>(Simplifie<br>A Portal | L<br>CHAR<br>ed Application For<br>for License Mana; | Registration And Licenses)<br>gement in DoT |
|                                   |                                                                                                    |                                                                                                    | Home | Change Password                          | Helpdesk                                             |                                             |
|                                   | Welcome gf ()         Status Of Applications         • Individual/ Proprietor/ Partnersh         • For OSP Registration applicant n         • For Access services -Category B | O<br>WPC<br>Apply Now<br>ip Firm etc can apply for UL-VNO(CAT B) license & WPC license ONLN<br>eed to be either Company/LLP/FCPR.<br>applicant need to APPLY under UL-VNO. |      |                                          |                                                      |                                             |

General Instructions:-

- · Please refer FAQ on DSC on the home page for any queries regarding DSCs
- · Document signed with Self signed certificates/Acrobat reader signed Documents are not allowed. Certificate only from Licensed CAs are Allowed.
- Licensed Certificate Authorities as per cca.gov.in are a) Safescrypt CA b)(n)Code Solutions CA c)e-Mudhra CA d)Capricorn CA e)Verasys CA
- For Payment of Various fees (processing, entry etc) is to be done on NTRP (https://bharatkosh.gov.in) and only challan details is to be filled in the portal.

# **Update Personal Details:**

When the applicant login for the first time, he/she will be redirected to update personal details.

| दूरसंचार<br>DEPAR<br>सरामेश्व उससे<br>TELEC   | र विभाग<br>RTMENT OF<br>OMMUNICATIONS | Please update personal detail: | s first!!!           | ок       | SARAL<br>SANCHAR<br>(Simplified Application For Registration And Licenses)<br>A Portal for License Management in Dot |
|-----------------------------------------------|---------------------------------------|--------------------------------|----------------------|----------|----------------------------------------------------------------------------------------------------|
|                                               |                                       |                                |                      |          |                                                                                                    |
| Update Personal Details &                     | Details to apply                      | for appearing in Exam          |                      |          |                                                                                                    |
| (Amateur/RTR/GMDSS)                           | Examination Selec                     | ction                          |                      |          |                                                                                                    |
| Apply for Certificates<br>(Amateur/RTR/GMDSS) | Select Examinati                      | on Type                        | Amateur Station Exam | <b>v</b> | Go                                                                                                    |
| Equipment Type<br>Approval                    |                                       |                                |                      | _        |                                                                                                    |

Home / WPC / Update User Other Details

| Personal Details         | Address Details | Foreign Details |                             |        |
|--------------------------|-----------------|-----------------|-----------------------------|--------|
|                          |                 |                 |                             |        |
| Name of Applicant:       | NNN             | NNNNNN NNNNNN   | List other names (if any):  |        |
| Father/Mother/Husban     | nd Name:        |                 | Height of Applicant(in cm): |        |
| Date of Birth:           |                 |                 | Place of Birth:             |        |
| Color of Hair:           |                 |                 | Color of Eyes:              |        |
| Qualification:           |                 |                 | Complexion:                 |        |
| Identification Marks:    |                 |                 | Occupation:                 | Select |
| Nationality:             | India           | n v             | 2                           |        |
| Source of Identification | 1Se             | ect v           |                             |        |
| Identification No:       |                 |                 | )                           |        |
|                          |                 |                 | -                           |        |
|                          |                 |                 |                             |        |
|                          | Subn            | lit             | ose                         |        |

niar

niar

The Registration process in now over.

Please proceed with the next option as required by you.

# If you face any problem during the Registration process, please use Saral Sanchar Help Desk found in https://saralsanchar.gov.in/ticket/tktadd.php?var=1

# 2. Filing for Amateur Station Operators Certificate Exam Application

niar

**Note:** Registration in **https://saralsanchar.gov.in/** is mandatory to apply for ASOC Exam. So first register in the above site if it is not already done (see pages 1 to 12) and then continue from here.

# General Guide lines:

กเมือง

1. Any citizen of India above 12 years of age can appear for the Amateur Station Operators Certificate (ASOC) Examination.

2. This examination is conducted by Wireless Monitoring Stations of DOT, Ministry of Communications, Govt. of India located in different parts of India, several times per year.

3. If more than 20 candidates are there, the examination may be held at the applicant's location.

4. Exam details:

a) **Restricted Grade**: Radio Theory & Practice, Radio Regulations (1 hour exam). Qualifying Mark is 50%.

b) **General Grade**: Radio Theory & Practice, Radio Regulations (2 hours exam), Qualifying Mark is 60% and Morse code exam at 8 words per minute.

5. The exam is of Multiple Choice Objective Type.

6. A single application can be used if the applicant wishes to appear for both the exams simultaneously.

7. An Undertaking by the parent/guardian is to be submitted by applicants between 12 to 18 years.

7. Applicants holding degree in Engineering/Science or Diploma in Engineering and having studied Electronics or Telecommunications shall be exempted from appearing in Radio Theory & Practice part of the test. They must submit attested copy of their concerned certificate and marks memo.

8. Prescribed examination fees for appearing in the ASOC Exam are as under:-

| SI. No. | Grade                       | Fee      |
|---------|-----------------------------|----------|
| 1       | Restricted                  | Rs.100/- |
| 2       | General                     | Rs.100/- |
| 3       | General & Restricted (both) | Rs.200/- |

## 9. Please see more details in https://qsl.net/vu2jos/FAQ.pdf

9. The whole process of Registration and filing of Exam Application in https://saralsanchar.gov.in/ is given in the following pages Copy of **payment receipt** through NTRP Portal (Bharatkosh) in PDF format is required to be uploaded in http://www.saralsanchar.gov.in/ for appearing in ASOC examination. Hence this has to be done first. Its details are as follows:

กเมือง

To make the payment first please register in the site http://bharatkosh.gov.in under Ministry "Telecommunications" and login

In Make your payment select "Receipt for DOT"

In Depositor's Category select "Individual"

In Purpose select "Amateur Exam conducted by Wireless Monitoring Stations & RHQs"

Payment type: "Exam fees"

Function head: "127500103050100 - Proficiency Certificate"

In **Pay & Accounts Office** select suitable one matching the **Monitoring Station** location where you intend to appear for the examination. (Please see details below).

| Bogional             | Name of the Day & Account Office   | Corresponding Contro of    |
|----------------------|------------------------------------|----------------------------|
| Regional             | (DAO) under NTDD                   |                            |
| Headquarters         | (PAO) under NTRP                   | Examinations               |
|                      |                                    | (Monitoring Stations)      |
| Western Regional HQ, | 077148-Controller of Communication | Ahmedabad, Bhopal,         |
| Mumbai               | Accounts, Maharashtra, Drawing &   | Goa, Mumbai, Nagpur,       |
|                      | Disbursing Officer:- 201562 DDO    | Raipur                     |
|                      | CCA                                |                            |
| Northern Regional HQ | 077177-Controller of Communication | Ajmer, Dehradun,           |
| New Delhi            | Accounts, New Delhi, Drawing &     | Gorakhpur, Jalandhar,      |
|                      | Disbursing Officer:- 201540 DDO    | Jammu, Lucknow,            |
|                      | CCA                                | New Delhi                  |
| Southern Regional    | 077153-Controller of Communication | Bengaluru, Chennai,        |
| HQ, Chennai          | Accounts, Tamilnadu, Drawing &     | Hyderabad, Mangalore,      |
|                      | Disbursing Officer:- 201579 DDO    | Thiruvananthapuram,        |
|                      | CCA                                | Vijayawada, Vishakhapatnam |
| Eastern Regional HQ, | 077155-Controller of Communication | Bhubaneswar, Dibrugarh,    |
| Kolkata              | Accounts, West Bengal.             | Kolkata, Patna, Ranchi,    |
|                      | Drawing & Disbursing Officer:-     | Shillong, Siliguri         |
|                      | 201589 DDO CCA                     |                            |

# PAO and DDO details are as under:-

In Drawing & Disbursing Office (DDO): Select the one which comes automatically

## INR 100 or 200

Then follow guidelines, make payment and get copy of payment receipt from the website

## Next, please keep the following documents ready before logging into https://saralsanchar.gov.in/

# a) Photograph

(Scanned colored passport size in JPEG format and less than 50kb in size)

# b) Signature

(Scanned in JPEG format and less than 50kb in size)

# c) Date of Birth

(Scanned copy of proof of document having father's name duly **attested** by Gazetted officer of Central or State Government in PDF format)

# d) Proof of Present Address

(Scanned copy of any one of Aadhar card / Election card / Driving License / Ration Card / Electricity Bill / Bank Passbook/ Telephone bill / Rent agreement etc) duly **attested** by Gazetted officer of Central or State Government in PDF format)

# e) Proof of Permanent Address

(Scanned copy of any one of Aadhar card / Election card / Driving License / Ration Card / Electricity Bill / Bank Passbook/ Telephone bill / Rent agreement etc) duly **attested** by Gazetted officer of Central or State Government in PDF format)

 f) Nationality Certificate (Scanned copy as per format given in page 15)

## g) **Payment receipt** (Copy of through NTRP Portal (Bharatkosh) in PDF format)

- h) Undertaking by the parent/guardian if the applicant is between 12-18 years (see page 16). Note: Uploading option is not yet given in the portal.
- Scanned copy of certificate of degree in Engineering with Electronics or Telecommunications or B.Sc. / M.Sc. with Electronics or Telecommunications or Diploma in Engineering with Electronics or Telecommunications certificate if any, for exemption of Part-A exam (Radio Theory & Practice) duly attested by Gazetted officer of Central or State Government in PDF format

# NATIONALITY CERTIFICATE

Certified that I have known Shri \_\_\_\_\_\_ son of Shri \_\_\_\_\_\_ for the last \_\_\_\_\_ years and that to the best of my knowledge and belief he/she bears a good moral character. He/ She is of <u>INDIAN</u> nationality. He/ She is not related to me.

Address : Dated:

> Signature Designation Office Seal

กเมือง

Note- This certificate should be from one of the officers listed below :-

- 1. Gazetted officers of Central or State Governments.
- 2. Members of Parliament or State Legislatures.
- 3. Sub-Divisional Magistrate/Officer.
- 4. Tahsildars or Naib/Deputy Tehsildars Authorised to exercise magisterial powers.
- 5. Principal / Head Master / Head Mistress of the recognized institutions (School / College)

# ASOC EXAMINATION UNDERTAKING

กเ้ลล

(To be issued by Parent / Guardian / Head of Institution of candidates who are between 12 to 18 years of age)

# To:

Engineer in Charge Wireless Monitoring Station

# From:

Name of Parent / Guardian / Head of Institution Address:

Email: Cell No.

I ....., Parent / Guardian / Head of Institution of..... have no objection to participation in Radio Amateur activities and experiments by ..... I undertake responsibility ensuring there of.

Yours faithfully,

Place :

Date:

Signature

Now log into https://saralsanchar.gov.in

Please click on "1 WPC Apply Now".

Then click on "Go" found after "Amateur Radio Exam"

# Guidelines for filling up is given below:

#### 2.4 Amateur Exam Application:

Below is a sample demo for Amateur exam application.

Apply for Examinations  $\rightarrow$  New Applications  $\rightarrow$  Amateur Station Exam  $\rightarrow$  <u>Go</u>.

| Apply for                            | Details to apply for appearing | in Exam              |      |  |
|--------------------------------------|--------------------------------|----------------------|------|--|
| (aminations<br>atour/RTR/CMDSS)      | Examination Selection          |                      |      |  |
| for Certificates<br>.teur/RTR/GMDGS) | Select Examination Type        | Amateur Station Exam | • Cu |  |
| ipment Type                          |                                |                      |      |  |

niar

#### 2.4.1 Step 1

**Applicant Details**: In this step the information about applicant will appear as filled in Update personal details form above and will be able to upload documents once the form is saved using 'Save Draft'.

กเ้ลล

| olication for             | Amateur Cert            | Save                   | Draft Validate Application Submit |                                                                                                    |
|---------------------------|-------------------------|------------------------|-----------------------------------|----------------------------------------------------------------------------------------------------|
| tep 1<br>policant Details | Step 2<br>Other Details | Step 3<br>Exam Details | Step 4<br>Pzyment Details         |                                                                                                    |
| 1. Nome of Ap             | oplicant: auth          |                        |                                   | Upload Photograph<br>Upload Betton Enable After Saving Draft<br>Upload Signature<br>Upload Betton Enable After Saving Draft |
| 2. Father/Mo              | ther/Husband            | Name:                  | amma                              |                                                                                                    |
| 3. Date of Bir            | -th:                    |                        | 01-01-1935                        |                                                                                                    |
| Proof of Date             | of Birth:               |                        | Proof Date of Birth Upload        | ad                                                                                                    |

| 4. Place of Birth:              | morsugudem                              |   |
|---------------------------------|-----------------------------------------|---|
| 5. Occupation:                  | Government Employee                     | • |
| 6. Nationality:                 | Indian                                  | ¥ |
| Nationality Certificate Upload: | Nationality Certificate Upload          |   |
|                                 | Upload Button Enable After Saving Draft |   |

Once Savedraft is clicked provisional application number will be attached to your application and further actions will be taken on the same. Applicant will be able to upload the documents.

| Save Draft                                                               | . Validate Application Submit |                            |
|--------------------------------------------------------------------------|-------------------------------|----------------------------|
| tep 1 Step 2 Step 3 St<br>pplicant Details Other Details Exam Details Fa | teo 4<br>iyment Details       |                            |
| Application ID: EXAM20191200124                                          |                               |                            |
| L. Name of Applicant:auth                                                |                               | Upload Photograph          |
|                                                                          |                               | Choose File No file chosen |
|                                                                          |                               | Choose File No file chosen |
|                                                                          |                               | Upload                     |
| 2. Father/Mother/Husband Name:                                           | dmma                          |                            |
| 3. Date of Birth:                                                        | 01-01-1935                    |                            |
| roof of Date of Birth:                                                   | Proof Date of Birth Upload    | filling                    |
|                                                                          | choose me testiti.pui         |                            |
|                                                                          | morsugudem                    |                            |
| I. Place of Birth:                                                       | (                             |                            |
| I. Place of Birth:<br>5. Occupation:                                     | Government Employee           | ,                          |
| I. Place of Birth:<br>5. Occupation:<br>5. Nationality:                  | Government Employee           |                            |

niar

Press "next "button to go to next step.

#### 2.4.2 Step 2

#### **Other Details:**

Next step is adding other details such as id proof and address details.

In case of Indian applicant at least one of ID proof or Nationality certificate is mandatory. Upload present and permanent address proofs.

| Address:                             | IT PROJECT 11CIRCLE BSNL RTTC BLDG PLOT NO.121/122 MIDC G BLOC |   |
|--------------------------------------|----------------------------------------------------------------|---|
| Pincode                              | ( 411019                                                       |   |
| District                             | Pune                                                           |   |
| istrict                              | Prine                                                          | • |
| itate                                | MAHARASHTRA                                                    | • |
| roof of Present Address Upload:      | Proot of present address upload                                |   |
|                                      | Choose File No file chosen                                     |   |
| Permanent Address:                   |                                                                |   |
| Cuntry                               | India                                                          | * |
| conci y                              |                                                                |   |
| .dress:                              | Morsugudem, Chityal                                            |   |
| ddress:                              | Morsugudem,Chityal                                             |   |
| ddress:<br>incode                    | Morsugudem,Chityal                                             | • |
| ddress:<br>incode<br>istrict<br>tate | Morsugudem,Chityal 508114 Nalgonda TELANGANA                   | • |

**nia**r

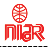

#### 2.4.3 Step 3

#### Exam Details:

Select the grade you are applying for and Exam center.

#### **Application for Amateur Certificate**

| Step 1<br>Applicant Details     | Step 2<br>Other Details | Step 3<br>Exam Details | Step 4 Payment Details         |   |
|---------------------------------|-------------------------|------------------------|--------------------------------|---|
| 10.Exam Deta                    | ails                    |                        |                                |   |
| Category of Lic                 | ense Applied:           |                        | select                         | × |
| Centre of Examination:          |                         |                        | Select                         | × |
| Is Exempted from Part A:        |                         |                        | No ●Yes                        |   |
| Reason for Exe                  | mption:                 |                        | Select                         | ¥ |
| Proof of exemption from part A: |                         |                        | Proof of Exemption from Part A |   |

#### 2.4.4 Step 4

Update payment transaction details in this section such as amount paid, transaction reference no and date and also payment receipt.

|                                                           |                            | Save                   | e Draft Validate Application Submit            |
|-----------------------------------------------------------|----------------------------|------------------------|------------------------------------------------|
| Step 1<br>Applicant Details                               | Step 2<br>Other Datails    | Step 3<br>Exam Details | Step 4<br>Payment Details                      |
| Note:A fee                                                | of Rs 100/- to             | be submitted           | d through Dharatkosh.Flease click here to help |
| 11.Payment                                                | Details                    |                        |                                                |
| <b>11.Paγmcnt</b><br>Fee Amount:                          | Dctails                    |                        | 100                                            |
| 11.Payment<br>Fee Amount:<br>Payment Rece                 | <b>Dctails</b><br>ipt Date |                        |                                                |
| 11.Payment<br>Fee Amount:<br>Payment Rece<br>Payment Rece | Dctails<br>ipt Date        |                        |                                                |

#### Note:

- 1) Size of pdf document should be less than 1MB.
- 2) Size of photograph should be less than 250KB.
- 3) Size of signature should be less than 150KB.

Once the details are added then validate application using "Validate Application" button and if validated successfully then "Submit" button will be activated. Once the application is submitted you will be redirected to dashboard and status will be as shown be red color.

กเ้วล

| Inst     | ructions for filling o | nline applications       | lew Applications   | Previous Applications          |                                 |
|----------|------------------------|--------------------------|--------------------|--------------------------------|---------------------------------|
| PDF      | EXCEL                  |                          |                    |                                | Search:                         |
| Sr.No. 🔺 | Application Id ;       | 🛊 Ехапі Туре             | Application Submit | ited date 🔹 Application Status | 🛊 Action                        |
| 1        | EXAM20191100113        | Amateur Restricted Grade | 18-11-2019         | Application Cancelled          | Application Cancelled           |
| 2        | EXAM20191100114        | Amateur Restricted Crade | 18-11-2019         | Result declared                | Fail                            |
| 3        | EXAM20191200123        | Amateur Ceneral Grade    |                    | Application submitted          | Application scrutiny in process |
| a        | FYAM20191200124        | Amoteur Cenaral Orade    |                    | Application is a process       | E.                              |

#### 2.4.5 View Application button: This button lets you view your application form.

| Insti    | uctions for filling or | nline applications New   | Applications        | Previou    | s Applications            |   |                            |       |
|----------|------------------------|--------------------------|---------------------|------------|---------------------------|---|----------------------------|-------|
| PDF      | EXCEL                  |                          |                     |            |                           |   | searcn:                    |       |
| Sr.No. 🔺 | Application Id         | Exam Type                | Application Submitt | ted date 💧 | Application Status        | • | Action                     | • •   |
| 1        | EXAM20191100113        | Amateur Restricted Grade | 18-11-2019          |            | Application Cancelled     |   | Application Cancelled      |       |
| 2        | EXAM20191100114        | Amateur Restricted Grade | 18-11-2019          |            | Result declared           |   | Fall                       | 3     |
| 3        | EXAM20191200123        | Amateur Ceneral Grade    |                     |            | Application submitted     |   | Application scrutiny in pr | ocess |
| 4        | FX4M20191200124        | Amateur Conarol Crade    |                     |            | Application is in process |   |                            |       |

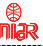

The application submitted finally on SARAL Sanchar portal by applicants would be **scrutinized** by WPC/WMO/DoT. Upon scrutiny of documents, photographs, payments/fees etc., necessary instructions on payment, correction & re-uploading of documents etc. if any, would be conveyed to the applicant through email/ SMS alerts. This can also be monitored / downloaded by applicants on SARAL Sanchar dashboard of the applicant's login.

Applicant may **communicate** with respective WPC Nodal through portal and may also submit additional/required documents, if any. Applicant may also raise a helpdesk request through portal.

Upon grant/rejection of certificates, the same would be **intimated** to the applicant and same can be **downloaded** from portal by logging into the **dashboard**.

If scrutiny is not successful then applicant has to modify and resubmit it.

Once the application is scrutinized successfully then **Hall Ticket** will be issued and applicant will be notified of the exam date and venue through SMS.

If you face any problem in filling up the details, please use Saral Sanchar Help Desk found in https://saralsanchar.gov.in/ticket/tktdash.php

# 3. Application for License

niar

**Note:** Registration in https://saralsanchar.gov.in/ is mandatory to apply for License. So first register in the above site if it is not already done (see pages 1 to 12) and then continue from here.

## Note:

At present the Saral Sanchar portal is not able to accept applications online for applicants who qualified in Amateur Radio exam conducted by Wireless Monitoring Stations before 1 Aug 2020. These candidates may be apply for new license through post as before. The details for the same is given below.

Application for Grant of Amateur Radio Licence by post

# **General Guidelines:**

- 1. Amateur Radio Licenses is issued to those who qualify in the prescribed examination.
- 2. The callsign prefix for General Grade is VU2 and for Restricted Grade is VU3
- 3. The following documents shall accompany the application:
- a. Request letter for issue of Amateur License signed by applicant.
- b. 2 identical passport size photographs with name written on backside
- c. Receipt of payment in http://bharatkosh.gov.in
- d. Attested copy of certificate showing full name, date of birth and father's name. (Name of Attesting Officer must be clearly given). Only Birth Certificate/SSC certificate/Passport /Aadhar copy is accepted. Ration Card, Driving Licence, Voter id card etc. are not valid.
- e. Attested copy of address proof of location of Amateur Station Eg: Aadhar, Passport etc. (Name of Attesting Officer must be clearly given)
- f. Attested copy of result sheet (Name of Attesting Officer must be clearly given)
- 4. Draft application for license is given in next page.
- 5. The application must be sent by Speed Post / Registered with acknowledgement due (not by courier) to:

The Assistant Wireless Adviser to the Govt. of India Ministry of Communications, Department of Telecommunications, WPC Wing Amateur Section, 6<sup>th</sup> Floor, Sanchar Bhavan, 20 Ashoka Road, New Delhi –110001

# APPLICATION FOR GRANT OF AMATEUR RADIO LICENCE

From

Date: .../.../.....

Telephone /Cell No.

То

The Assistant Wireless Adviser to the Govt. of India Ministry of Communications, Department of Telecommunications, WPC Wing Amateur Section, 6<sup>th</sup> Floor, Sanchar Bhavan, 20 Ashoka Road, New Delhi –110001

Dear Sir,

# Sub: - Request for grant of Radio Station Operators Licence.

I am herewith enclosing the following documents for the issue of Restricted / General Grade Amateur Radio licence.

- a. 2 identical passport size photographs with name written on backside
- b. Receipt of payment in http://bharatkosh.gov.in
- c. Attested copy of certificate showing full name, date of birth and father's name
- d. Attested copy of address proof of location of Amateur Station
- e. Copy of result sheet

My choices of callsigns are as follows:

1. VU... 2. VU... 3. VU...

In case the above preference is not considered any other callsign may please be allotted.

I request you to issue the licence at your earliest convenience.

Thanking you,

Yours faithfully

)

(

Details of applying on line when the Saral Sanchar portal is configured to accept application for candidates who qualified in ASOC exam before 1 Aug 2020:

# **Application for License**

**Note:** Registration in https://saralsanchar.gov.in/ is mandatory to apply for License. So first register in the above site if it is not already done and then continue from here.

# Instructions for filing online applications for issue of Amateur Radio License

กเมือง

1. Amateur Radio Licenses are issued to candidates who qualify in ASOC examination.

2. Copy of License fee **payment receipt** through NTRP Portal (Bharatkosh) in PDF format is required to be uploaded for issue of the Amateur Radio License. Hence this has to be done first. Its details are as follows:

To make the payment first please register in the site <a href="http://bharatkosh.gov.in">http://bharatkosh.gov.in</a> under Ministry "Telecommunications" and login

- In Make your payment select "Receipt for DOT"
- In Depositor's Category select "Individual"
- In Purpose select "Amateur License"
- In Payment type select: "License fee"
- Function head: "127500103050100 Proficiency Certificate"
- PAO: 077188 Controller of Communication Accounts, PAO HQ
- DDO: 205155- DDO, SO(Cash), New Delhi

## Amount INR 1000 or 2000

Prescribed license fees for General & Restricted Grades are as under:-

| SI.No | Type of Fee | Period                                  | Fee                      |
|-------|-------------|-----------------------------------------|--------------------------|
| 1     |             | 20 years                                | Rs.1000/- for each grade |
| 2     | License Fee | Life Time (ie upto the age of 80 years) | Rs.2000/- for each grade |

Then follow guidelines, make payment and get copy of payment receipt from the website

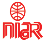

3. Next please keep the following documents ready before logging into https://saralsanchar.gov.in/

(If not registered, please see guidelines on how to register in SARAL website which is given separately)

a) Payment Receipt

(Copy of License fee payment receipt through NTRP Portal (Bharatkosh) (in PDF format)

b) Present address proof

(Scanned copy of any one of Aadhar card / Election card / Driving License / Ration Card / Electricity Bill / Bank Passbook/ Telephone bill / Rent agreement etc) duly **attested** by Gazetted officer of Central or State Government (in PDF format ).

c) Personal id proof.

(Scanned copy of PAN card duly **attested** by Gazetted officer of Central or State Government (in PDF format).

d) Longitude & Latitude details of your location

## e) Address Proof :

(Scanned copy of **Consent from building owner** / Rent agreement for Station)

### f) Result Sheet:

(Scanned copy of Result Sheet of those who qualified in ASOC exam before 1 Aug 2020)

- 4. Now login to https://saralsanchar.gov.in
- 5. Please click on "1 WPC Apply Now".
- 6. Then click on "Apply for Certificates" given in left side of the page.
- 7. Then click on "Amateur Apply Now"

Guidelines for filling up is given in the following pages.

## Note: Applicants who qualified in ASOC Exam before 1 Aug 2020 has to go for the following option "Licence issued outside this portal" ??? when prompted.

#### 2.5 Apply for Amateur license through exam

#### Apply for Certificates → Amateur (Apply Now)

| Apply for<br>Examinations, (Amateur/RTE/GMOSS) Cert | r for Certificates<br>ficate Selection |           |           |
|-----------------------------------------------------|----------------------------------------|-----------|-----------|
| pply for Certificates                               | Amateur                                | KTR       | CMDSS     |
| (Amateur/KUR/GNI255)                                | Apoly Now                              | Apply Now | Apply Now |

กเ้ลง

Apply for License  $\rightarrow$  Exam conducted through this portal  $\rightarrow$ Get Data

You will be redirected to following screen.

| Apply for<br>caminations             | Apply  | for Amateur Certi                                | ficates                |                     |                            |                    |                |      |
|--------------------------------------|--------|--------------------------------------------------|------------------------|---------------------|----------------------------|--------------------|----------------|------|
| atcur/RTTI/GNDSS)                    | Updat  | te Indian Amateur Lico<br>d to Indian/ Foreign A | ense data<br>opplicant | Apply for License   | Current Applications       | History Appl       | ications       |      |
| for Certificates<br>ateur/RTR/GM075) | Licens | ie issued outside this                           | portal © Ex            | am conducted throug | h this portal 🖲 Get Data   |                    |                |      |
| Jpment Type                          | PDF    | EXCEL                                            |                        |                     |                            |                    | Search:        |      |
| Approval                             | Sr.No. | Application Id                                   | ‡ License T            | rpe 🕇               | Application Submitted date | Application Status | \$ Action      |      |
|                                      | 1      | EXAM20101100114                                  | Amateur                | Restricted Crade    | 18-11-2019                 | Result declared    | Complete State | line |

You will get the exam application you passed. "Click on Apply Amateur license".

#### 2.5.1 Step 1

| Approact information Treation 3                                                                                                    | Step 3<br>Technical Details | Step 4 Step 5<br>Payment Details Declaration                                                                                                    |
|----------------------------------------------------------------------------------------------------|-----------------------------|----------------------------------------------------------------------------------------------------|
| 1.Personal Details                                                                                                    |                             |                                                                                                    |
| A.Applicant Name                                                                                                    |                             | auth                                                                                                    |
| B.Nationality                                                                                                    |                             | Indian                                                                                                    |
| C.Applied License Type                                                                                                    |                             | Amateur Restricted Grade                                                                                                    |
| D. mesent Address                                                                                                    |                             | Address: IL PROJECT 11CIRCLE BSNL REFC BLDG FLOT NO.121/122 MIDC G BLOCK<br>GETINGHWAD<br>Disb k1: Parte<br>State: MAIJARASI ITRA<br>Pin code: 411019 |
| E.Upload present address pro                                                                                                    | le                          | Proof of present address upload<br>Upload astron Proble Alter Coung Past                                                                              |
| F.Personal ID                                                                                                    |                             | 200116470523(ADII)                                                                                                    |
| G.Upload Personal ID                                                                                                    |                             | ID Proof Upload<br>Upload Button Encloic Attor Sculing Drott                                                                                          |
|                                                                                                    |                             |                                                                                                    |
| O YOU HOLD RADIO TELEGRA<br>RTIFICATE?                                                                                                    | PH OPERATOR'S               | YES                                                                                                    |
| O YOU HOLD RADIO TELEGRA<br>RTIFICATE?<br>entificate Issued for LifeTime                                                                                                    | PH OPERATOR'S               | ves r                                                                                                    |
| O YOU HOLD RADJO TELEGRA<br>RTIFICATE?<br>Fiert ficate Issued for LifeTime<br>Iame of Certificate                                                                           | PH OPERATOR'S               | YES 7                                                                                                    |
| IO YOU HOLD RADIO TELEGRA<br>RTIFICATE?<br>Lertificate Issued for LifeTime<br>lame of Certificate                                                                           | NG                          | YES 7                                                                                                    |
| IN YOU HOLD RADIO TELEGRA<br>RTIFICATE?<br>Hert ficate Issued for LifeTime<br>lame of Certificate<br>Sategory of License<br>License Number                                  | PH OPERATOR'S               | YES *                                                                                                    |
| IO YOU HOLD RADIO TELEGRA<br>RTIFICATE?<br>Iarte of Certificate<br>Iarne of Certificate<br>Iartegory of License<br>Icense Number<br>Iarte Of Issue                          | PH OPERATOR'S               | YES 7                                                                                                    |
| IN YOU HOLD RADIO TELEGRA<br>RTIFICATE?<br>Hert ficate Issued for LifeTime<br>lame of Certificate<br>lategory of License<br>license Number<br>hate Of Issue<br>alidity Date | PH OPERATOR'S               | YES                                                                                                    |

**Applicant Information**: In this step the information about applicant will appear as filled in Update personal details form above and will be able to upload documents once the form is saved using 'Save Draft'.

กเ้ลง

#### Uploads:

- 1. Present address proof.
- 2. Personal Id proof

3. Radio Telegraph Certificate in case you select "YES" in above screenshot (DO YOU HOLD RADIO TELEGRAPH OPERATOR'S CERTIFICATE?)

#### 2.5.2 Step 2

Location Details: Enter Station details and upload station address proof.

|         |                       |                           | license)                            | WPC(Amateur L                                                                                | PLICATION FOR                                                                                                    |
|---------|-----------------------|---------------------------|-------------------------------------|----------------------------------------------------------------------------------------------|----------------------------------------------------------------------------------------------------|
|         | Sauhmit               | Validate Application      | Save Draft                          |                                                                                              |                                                                                                    |
|         | Step 5<br>Declaration | Step 4<br>Fayment Details | Step 3<br>Technical Details         | SLep 2<br>Location Details                                                                   | Step  <br>ppl cent information                                                                                                    |
|         |                       |                           |                                     | 5                                                                                            | 3.Station Detail                                                                                                    |
|         |                       |                           |                                     | 55                                                                                           | A.Station Addres                                                                                                    |
| )       |                       | le                        | enter Pinco                         |                                                                                              | B.Pin code                                                                                                    |
| •       |                       |                           | -                                   |                                                                                              | C.District                                                                                                    |
| •]      |                       |                           | -                                   |                                                                                              | D.State                                                                                                    |
| NORTH · | Seconds<br>eg:75.44   | Minutes<br>eg:11          | Degrees<br>eg:/li                   | r 2 cig ta for                                                                               | F.I atitude<br>(Note : Allowed only<br>cegree,minutes ]                                                                                                    |
| EAST    | Seconds<br>eg:75.45   | Minutes<br>eg:11          | Pogrees<br>eg:111                   | r 3 cig ta for degrees<br>utes 1                                                             | El ongitude<br>[Note : Allowed only<br>and 2 digits for minu                                                                                                |
|         | eg:25.44              | Minutes<br>eg:11          | Pegrees<br>Pg:111<br>Proof of Statt | r 3 cig to for degrees<br>utes 1<br>n Defails Proof<br>greement/concern<br>ion address proof | Cooree, minutes ]<br>E. Longitude<br>(Note : Allowed only<br>and 2 digits for minutes<br>G. Upload Station<br>(Note: Upload rent a<br>from over for Station |

#### 2.5.3 Step 3

#### Technical Details:

1. Enter Equipment Details: You can add multiple equipment details also.

Once added details will appear in the table below and click on modify to edit the details.

| p 1 Step 2<br>licent information Location Details | Technical Deteils | Payment Details | Declaration  |         |         |
|---------------------------------------------------|-------------------|-----------------|--------------|---------|---------|
| 4. Equipment Details:                             |                   |                 |              |         |         |
| Type of Antenna                                   |                   |                 |              |         |         |
| Make                                              | [                 |                 |              |         |         |
| Model                                             | [                 |                 |              |         |         |
| Power                                             | (                 |                 | KW           | *       |         |
| Particulars of aerials proposed to be             | e used            |                 |              |         | )       |
| Remarks                                           |                   |                 |              |         |         |
| is Equipment is imported?                         | ۲                 | No 🔍 Yes        |              |         |         |
|                                                   |                   | Add Equip       | ment Detalls |         |         |
| quipment Details                                  |                   |                 |              |         |         |
| Type Mak                                          | c                 | Model           | RF Power     | Aerials | Remarks |

2. Enter Frequency Details: You can add multiple Frequencies also.

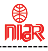

Once added details will appear in the table below and click on modify to edit the details.

3. Call Sign preference: Enter 3 choices for call sign.

| A.Frequency Band | Start Fr                                | eq. S                           | Stop Freg.        | Units                                    |
|------------------|-----------------------------------------|---------------------------------|-------------------|------------------------------------------|
|                  |                                         |                                 |                   | KHZ                                      |
| B.RF Power       |                                         |                                 | dBm               |                                          |
| C.Emission       |                                         |                                 |                   | Ì                                        |
|                  | A                                       | dd Frequency Details            |                   |                                          |
| Commence Details | N                                       |                                 |                   |                                          |
| requency Decans  |                                         |                                 |                   |                                          |
| Frequency Band   |                                         | RE Power                        |                   | Emission                                 |
| Frequency Band   |                                         | RF Power                        |                   | Emission                                 |
| Frequency Band   |                                         | RF Power                        |                   | Emission                                 |
| Frequency Band   |                                         | RF Power                        |                   | Emission                                 |
| Frequency Band   | First Preference:                       | RF Power<br>Block-1             | Block-2           | Emission<br>Reference 1 1 and<br>Block-3 |
| Frequency Band   | First Preference:                       | RF Power<br>Block-1             | Block-2           | Emission<br>Recently as<br>Block-3       |
| Frequency Band   | First Preference:                       | RF Power<br>Block-1<br>VU       | Block-2           | Emission<br>The cell to<br>Block-3       |
| Frequency Band   | First Preference:                       | RF Power<br>Block-1<br>VU       | Block-2           | Emission<br>Here of [ ] Here<br>Block-3  |
| Frequency Band   | First Preference:<br>Second Preference: | RF Power<br>Block-1<br>VU       | Block-2<br>3      | Emission<br>Block-3                      |
| Frequency Band   | First Preference:<br>Second Preference: | RF Power<br>Block-1<br>VU       | Block-2<br>3<br>3 | Emission<br>Block-3                      |
| Frequency Band   | First Preference:<br>Second Preference: | RF Power<br>Block-1<br>VU<br>VU | Block-2<br>a<br>3 | Emission<br>Block-3                      |

#### 2.5.4 Step 4

#### Payment Details:

Pay the fees using Bharatkosh Portal. Click on "Click here" as shown by arrow to redirect to Bharatkosh portal.

| Note:A fee of Rs 1960/- (for 20 | years validity   | of licence) or its 200 | W/- (for lifetime validity of license) |                |
|---------------------------------|------------------|------------------------|----------------------------------------|----------------|
| to be submitted through Bharat  | cosh.Please clic | k here to help         |                                        |                |
| 7. Payment Details              |                  |                        |                                        |                |
| A. Payment Type                 |                  | Select                 |                                        | •]             |
| Payment Detalls                 |                  | <u></u>                |                                        |                |
| 3 Transaction Ref No.           |                  | <u></u>                |                                        |                |
| a management ter mos            |                  | l                      | 500 - AC                               |                |
| C. Transaction Date             |                  | [                      | clear                                  |                |
| 2. Transaction amount.          |                  | <u></u>                |                                        |                |
|                                 |                  | l                      |                                        |                |
|                                 |                  | Add Payment Deta       | ailas                                  |                |
|                                 |                  |                        |                                        |                |
| Transaction Details             |                  | Transaction Date       | Transaction Amou                       | at             |
| e Modify :                      |                  |                        |                                        | serve filles a |

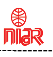

#### 2.5.5 Step 5

# Declaration: Home / WPC / Apply for Amateur License - Application Id:HAM201912000143 APPLICATION FOR WPC(Amateur License) Sive Draft Validate Application Step 1 Step 2 Step 1 Step 3 Step 1 Step 3 Step 1 Step 1 Step 1 Step 2 Step 3 Step 4 Declaration Step 1 Step 1 Step 1 Step 3 Step 1 Step 4 Step 1 Step 6 Declaration Declaration

Read declaration carefully and select the checkbox I ACCEPT THE ABOVE CONDITIONS.

After submitting the application you will be redirected to dashboard. Upload signed application.

#### 2.5.5 Upload Signed Application

| aminations         | Apply f | or <mark>Amateur Cer</mark> t | ificates     |           |                       |                             |                    |                |        |   |
|--------------------|---------|-------------------------------|--------------|-----------|-----------------------|-----------------------------|--------------------|----------------|--------|---|
| feur/RTR/GMD33)    | Update  | Indian Amateur Lic            | ense data    | Apply for | License               | Current A                   | oplications        | History Applic | ations |   |
| y for Certificates | Issued  | to manually reneight          | opprount     |           |                       |                             | L                  |                |        |   |
| naleui (RTR/GNDSS) | PDF     | FXCFI                         |              |           |                       |                             |                    | Sea            | ch:    | 1 |
|                    |         |                               | Lines Tree   |           | Application S         | abmitted date 🔺             | Application Status |                | Action | ÷ |
| ipment Type        | Sr.No.* | Application Id 🔶              | I mense type |           | and the second second | And the owner of the second |                    |                |        |   |

Click on the button pointed by arrow and you will see the below screen.
| Download license application                       |                                                                              |
|----------------------------------------------------|------------------------------------------------------------------------------|
| Upload Signed License<br>Application<br>[PDF only] | Upload license application(with signature) Choose File No file chosen Unicat |

Download license application and upload the signed application. In case of foreign applicant signed personal details should also be uploaded as shown.

กเ้ลล

| Download license application                       |                                                                       |
|----------------------------------------------------|-----------------------------------------------------------------------|
| Download Personal Details                          |                                                                       |
| Upload Signed License<br>Application<br>[PDF only] | Upload license application(with signature) Choose File No file chosen |
| Upload Signed personal details<br>[PDF only]       | Uplood personal details(with signature) Choose File No file chosen    |

Once submitted, application will go to DoT nodal officer for scrutiny. If any data and uploaded documents are not verified it will be reverted back and applicant should make the necessary changes then resubmit again. If verified then license will be issued.

#### 2.6 Possible actions after license issued through Saral Sanchar Portal

# The applicant will get option to download the License from portal by logging-in to the dashboard.

If you face any problem in filling up the details, please use Saral Sanchar Help Desk found in https://saralsanchar.gov.in/ticket/tktdash.php

# 4. Application for Permanent Change of Location

niar

**Note:** Registration in **https://saralsanchar.gov.in/** is mandatory to apply for Permanent Change of Location. So first register in the above site if it is not already done (see pages 1 to 12) and then continue from here.

# Instructions for filing application for Permanent Change of location of Amateur Radio License

#### **General Guidelines:**

As per the Office Memorandum of WPC Wing, DOT, Ministry of Communications, Govt. of India (No. P-11015/01/2019/COP dated 7<sup>th</sup> June 2019 (shown below), Amateur Radio Stations are now allowed to operate from anywhere in India, except from those locations restricted by Government of India from time to time.

Government of India Ministry of Communications Department of Telecommunications Wireless Planning & Coordination (WPC) Wing Sanchar Bhawan, 20, Ashoka Road, New Delhi-110 001

No. P-11015/01/2019-COP

Date: 7th June, 2019

#### OFFICE MEMORANDUM

In order to simplify operations of Amateur stations in India, competent authority has decided the following: -

Amateur Radio Stations [new as well as existing] are allowed to operate anywhere in India except those locations restricted by Government of India from time-to-time.

Needful changes in the Rules will follow in due course of time.

Onlace I ath

กเมือง

(Sittary The) (Onkar NASSIStant Wireless Adviser Assistant Wireless Adviser Assistant Wireless Adviser

To

All concerned

Copy for information to:

- Joint Wireless Adviser/Sr. Deputy Wireless Adviser, Regional Licensing Office, WPC Wing (Delhi/ Mumbai/ Kolkata/ Chennai/ Guwahati).
- 2) Director, Wireless Monitoring Organisation.
- 3) Engineer-in-Charge, Regional HQs, Mumbai, Kolkata, Chennai, Delhi
- 4) Director, IT DoT/ Sr. DWA (ASMS) for uploading on DoT & WPC websites.

## **Details:**

 Copy of License fee Payment receipt through NTRP Portal (Bharatkosh) (in PDF format) is required to be uploaded for issue of Permanent Change of location. Hence this has to be done first. Its details are as follows:

To make the payment first please register in the site http://bharatkosh.gov.in under Ministry "Telecommunications" and login

กเมือง

In Make your payment select "Receipt for DOT"

In Depositor's Category select "Individual"

In Purpose select "Amateur License"

In Payment type select: "Fee for shifting of location of Amateur station"

Function head: "127500103050100 - Proficiency Certificate"

PAO: 077188 - Controller of Communication Accounts, PAO HQ

DDO: 205155- DDO, SO (Cash), New Delhi

## Amount INR: 200

Then follow guidelines, make payment and get copy of payment receipt from the website

2. Next please keep the following documents ready before logging into https://saralsanchar.gov.in/

(If not registered, please see guidelines on how to register in SARAL website which is given at the beginning)

# a. Present Address Proof

(copy of any one of Aadhar card / Election card / Driving License / Ration Card / Electricity Bill / Bank Passbook/ Telephone bill / Rent agreement etc) duly **attested** by Gazetted officer of Central or State Government in PDF format )

# b.Personal id proof

(copy of PAN card duly **attested** by Gazetted officer of Central or State Government in PDF format)

- c. Scanned copy of License & Renewal (as applicable)
- d. Longitude & Latitude of new location

# e. New Address Proof

(Scanned copy of **Consent from building owner**)

- f. Copy of fee payment receipt for Rs. 200/- through NTRP Portal (Bharatkosh)
- 4) Now log into https://saralsanchar.gov.in/
- 5) Please click on "Apply for Certificates" given in left side of the page.
- 6) Please click on "Amateur Apply Now"
- 7) Please click on "Apply for Change of Location License"

Guidelines for filling up are given in the following pages.

#### 2.9 Example for Change of Location Application

Any license issued through saral sanchar portal or migrated to saral sanchar portal will have the facility to apply for change of location/Renewal/Duplicate license facility, to apply for change of location click on "Apply for change of location license" button.

กเ้ลง

| steur/RTR/GMDSS)                     | Updat  | e Indian Ama<br>d to Indian/ F | teur License data      | Apply f  | or License        | Curre    | nt Applications  |      | History Applications                 |
|--------------------------------------|--------|--------------------------------|------------------------|----------|-------------------|----------|------------------|------|--------------------------------------|
| for Certificates<br>ateur/RTR/GMDSS) | Licens | e <mark>issue</mark> d out     | side this portal ® Exa | am condu | cted through      | this por | tal ◎ Get Data   |      |                                      |
| Equipment Type                       | PDF    | EXCEL                          |                        |          |                   |          |                  |      | Search:                              |
| Approval                             | Sr.No. | License No                     | License Type           | ŧ        | License Issued of | ate 🛊    | Certificate Name | \$ A | ction                                |
|                                      | 1      | 111                            | Amateur General Grac   | le       | 11-12-2009        |          | 111              | 1    | Apply for Change of Location License |
|                                      |        |                                |                        |          |                   |          |                  |      | And a Resident And Andrews           |

2.9.1 Step 1

**Applicant Information**: In this step the information about applicant will appear as filled in Update personal details, existing license applicant filled/migrated and will be able to upload documents once the form is saved using 'Save Draft'.

niar

| Step 1<br>Applicant Information | Step 2<br>Location Details | Step 3<br>Payment Details |                                                                                                    |  |  |
|---------------------------------|----------------------------|---------------------------|----------------------------------------------------------------------------------------------------|--|--|
| 1.Personal Details              |                            |                           |                                                                                                    |  |  |
| A.Applicant Name                |                            |                           | auth                                                                                                    |  |  |
| B.Nationality                   |                            |                           | Indian                                                                                                    |  |  |
| C.Applied License Type          |                            |                           | Amateur Restricted Grade                                                                                                    |  |  |
| D. Present Address              |                            |                           | Address: IT PROJECT 11CIRCLE BSNL RTTC BLDG PLOT NO.121/122 MIDC G BLOCK<br>CHINCHWAD<br>District: Pune<br>State: MAHARASHTRA<br>Pincode: 411019 |  |  |
| E. Upload present a             | address proof              | 12                        | Proof of present address upload<br>Typead Button Enable After Saving Draft                                                                       |  |  |
| F. Personal ID                  |                            |                           | adfbv3456y(PAN)                                                                                                    |  |  |
| G.Upload Personal               | ID                         |                           | ID Proof Upload<br>Upload Button Enable: After Saving Draft                                                                                      |  |  |

| A. License type                      | Amateur Restricted Grade                                |                 |  |  |
|--------------------------------------|---------------------------------------------------------|-----------------|--|--|
| B. Application Id(Saral Sanchar)     | HAM201912000143                                         |                 |  |  |
| C. License Number                    | lic no                                                  |                 |  |  |
| D. License Validity Period:          | 20Y                                                     |                 |  |  |
| E. Call Sign                         | VUJAAA                                                  |                 |  |  |
| F. Date Of Issue                     | 11-12-2019                                              |                 |  |  |
| G. Validity Date                     | 10-12-2039                                              |                 |  |  |
| H. Upload existing License           | Existing Certificate(Downlaod)                          |                 |  |  |
| 3.Existing Station Location Details: |                                                         |                 |  |  |
| A.Station address                    | IT PROJECT CIRCLE BSNL RTTC BLDG PLOT NO.121/122 MIDC G | BLOCK CHINCHWAD |  |  |
| B.State                              | MAHARASHTRA                                             |                 |  |  |
| C. District                          | Pune                                                    |                 |  |  |
|                                      | 411019                                                  |                 |  |  |

#### Uploads:

1. Present address proof.

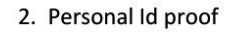

#### 2.9.2 Step 2

Location Details: Enter Station details and upload station address proof.

| Step 3<br>Payment Details | -                                                                                                    |                                                                                                    |                                                                                                    |                                                |
|---------------------------|----------------------------------------------------------------------------------------------------|----------------------------------------------------------------------------------------------------|----------------------------------------------------------------------------------------------------|------------------------------------------------|
|                           |                                                                                                    |                                                                                                    |                                                                                                    |                                                |
| Permanent                 | Ē                                                                                                    |                                                                                                    |                                                                                                    | T                                              |
|                           |                                                                                                    |                                                                                                    |                                                                                                    |                                                |
| enter Pino                | ode                                                                                                    |                                                                                                    |                                                                                                    |                                                |
| (                         |                                                                                                    |                                                                                                    |                                                                                                    | <br>                                           |
|                           |                                                                                                    |                                                                                                    |                                                                                                    |                                                |
| Degrees<br>eg:78          | Minutes<br>eg:11                                                                                                    | Seconds<br>eg:25.44                                                                                                    | Direction NORTH V                                                                                                    |                                                |
| Degrees<br>eg:111         | Minutes<br>eg:11                                                                                                    | Seconds<br>eg:25.45                                                                                                    | Direction<br>EAST T                                                                                                    |                                                |
|                           | Step 3<br>Payment Details<br>Permanent<br>enter Pino<br>C<br>C<br>C<br>C<br>C<br>C<br>C<br>C<br>C<br>C<br>C<br>C<br>C<br>C<br>C<br>C<br>C<br>C<br>C | Step 3         Peyment Details         Permanent         enter Pincode         enter Pincode         eg:28       Gg:11         Degrees       Minutes         eg:11       eg:11 | Step 3         Payment Details         Permanent         enter Pincode         enter Pincode         g:11         eg:20         eg:11         eg:211         eg:211         eg:211         eg:25.45 | Step 3       Peyment Details         Permanent |

niar

#### 2.9.3 Step 3

#### **Payment Details:**

Pay the fees using Bharatkosh Portal. Click on "Click here" as shown by arrow to redirect to Bharatkosh portal.

|                               | Ste              | n 3             |                        |              |                    |
|-------------------------------|------------------|-----------------|------------------------|--------------|--------------------|
| P 1 Ste                       | ation Details    | ment Details    | -                      |              |                    |
|                               |                  |                 | -                      |              |                    |
| Note:A fee of Rs 2            | 00/- to be subm: | tted through B  | haratkosh.Please click | here to help |                    |
| 5. Payment Details            |                  |                 |                        |              |                    |
| A.Add Payment Det             | ails             |                 |                        |              |                    |
| Transaction Ref No.           |                  | (               | (<br>                  |              |                    |
| Transaction Date              |                  | (               |                        |              | clear              |
| Transaction amount.           |                  | (               |                        |              |                    |
|                               |                  |                 | Add Payment Detail     | 5            |                    |
| ayment Transaction D          | etails           |                 |                        |              |                    |
| Transact                      | ion Ref. No.     |                 | Transaction Date       |              | Transaction Amount |
| a mounty                      |                  |                 |                        |              | 14                 |
| B. Upload Payment             | Receipt          |                 |                        |              |                    |
| [Note: Scan all receipts in s | ingle pdf file]  | Payment Details | 1                      |              |                    |

niar

After submitting the application you will be redirected to dashboard. Upload signed application.

#### 2.9.4 Upload Signed Application

| nations                    | Apply f | or Amateur Cert                            | ificates            |                               |                    |                 |        |   |
|----------------------------|---------|--------------------------------------------|---------------------|-------------------------------|--------------------|-----------------|--------|---|
| RTR/GMDSS)                 | Update  | e Indian Amateur Lic<br>to Indian/ Foreign | ense data Apply for | r License Current /           | pplications        | History Applica | tions  |   |
| Certificates<br>RTR/GMD65) | PDF     | EXCEL                                      |                     |                               |                    | Searc           | :h:    |   |
| nt Type                    | Sr.No.* | Application Id \$                          | License Type \$     | Application Submitted date \$ | Application Status | \$              | Action | ¢ |
|                            |         |                                            |                     |                               |                    |                 |        |   |

Click on the button pointed by arrow and you will see the below screen.

| Download license application                       |                                                                       |  |
|----------------------------------------------------|-----------------------------------------------------------------------|--|
| Upload Signed License<br>Application<br>[PDF only] | Upload license application(with signature) Choose File No file chosen |  |

Download license application and upload the signed application. In case of foreign applicant signed personal details should also be uploaded as shown.

| UPLOAD SIGNED APPLICATION                          |                                                                       |
|----------------------------------------------------|-----------------------------------------------------------------------|
| Download license application                       |                                                                       |
| Download Personal Details                          |                                                                       |
| Upload Signed License<br>Application<br>[PDF only] | Upload license application(with signature) Choose File No file chosen |
| Upload Signed personal details<br>[PDF only]       | Upload personal details(with signature) Choose File No file chosen    |
|                                                    | Submit                                                                |

Once submitted, application will go to DOT Nodal Officer for scrutiny. If any data and uploaded documents are not verified it will be reverted back and applicant must make the necessary changes and resubmit again. If verified then Change of Location License will be issued.

The Applicant will get an option to download the License from portal by logging-in to the dashboard.

If you face any problem in filling up the details, please use Saral Sanchar Help Desk found in https://saralsanchar.gov.in/ticket/tktdash.php

# 5. Application for Renewal of License

niar

**Note:** Registration in https://saralsanchar.gov.in/ is mandatory to apply for Renewal of Location. So first register in the above site if it is not already done (see pages 1 to 12) and then continue from here.

# Instructions for filing online applications for Renewal of Amateur Radio License

กเมือง

## **General Guidelines:**

- 1) The renewal application may be made from 2 months before the expiry of the license.
- 2) The Amateur license Renewal fee for any grade of License is as follows: For 20 years: Rs.1000/- or for Life Long: Rs.2000/- (ie upto 80 years)
- Copy of License fee payment receipt through NTRP Portal (Bharatkosh) (in PDF format) is required to be uploaded for issue of Renewal. Hence this has to be done first. Its details are as follows:

To make the payment first please register in the site http://bharatkosh.gov.in under Ministry "Telecommunications" and login

In Make your payment select "Receipt for DOT"

In Depositor's Category select "Individual"

In Purpose select "Amateur License"

In Payment type select: "License renewal fee"

Function head: "127500103050100 - Proficiency Certificate"

PAO: 077188 - Controller of Communication Accounts, PAO HQ

DDO: 205155- DDO, SO(Cash), New Delhi

**Amount INR** 1000 or 2000

Prescribed license fees for General & Restricted Grades are as under:-

| SI.No | Type of Fee | Period                                  | Fee                      |
|-------|-------------|-----------------------------------------|--------------------------|
| 1     |             | 20 years                                | Rs.1000/- for each grade |
| 2     | License Fee | Life Time (ie upto the age of 80 years) | Rs.2000/- for each grade |

Then follow guidelines, make payment and get copy of payment receipt from the website

4) Similarly make payment for Late fee if any. (Late fee shall be paid at Rs.100/- for every 6 months or part, after date of expiry of License)

**Note:** There is no License fee to be paid by Licensees completing 80 years old. They will be issued Renewal for 10 more years at a time upon submission of other documents.

Circulated by National Institute of Amateur Radio, VU2NRO, Hyderabad www.niar.org 49

5) Please keep the following documents ready before logging in https://saralsanchar.gov.in/

(If not registered, please see guidelines on how to register in SARAL website which is given separately.)

# a) License fee payment receipt

(Copy of payment receipt made through NTRP Portal (Bharatkosh) in PDF format)

# b) Late fee payment receipt (If any)

(Copy of payment receipt made through NTRP Portal (Bharatkosh) in PDF format)

# c) Present address proof

(Scanned copy of any one of Aadhar card / Election card / Driving License / Ration Card / Electricity Bill / Bank Passbook/ Telephone bill / Rent agreement etc duly attested by Gazetted officer of Central or State Government in PDF format)

## d) Personal id proof

(Scanned copy of PAN card duly **attested** by Gazetted officer of Central or State Government in PDF format)

e) Longitude & Latitude details of your location

### f) Address Proof

(Scanned copy of Consent from building owner / Rent agreement for Station)

- 6) Now login https://saralsanchar.gov.in/
- 7) Please click on "1 WPC Apply Now".
- 8) Then click on "Apply for Certificates" given in left side of the page
- 9) Then click on "Amateur Apply Now"

Guidelines for filling up is given in the following pages.

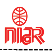

| aleue/RTR/GMDSS) | Lindat | e Indian Amateur Lie | conso data      |                   | 1                     |                   |        |                                                          |    |
|------------------|--------|----------------------|-----------------|-------------------|-----------------------|-------------------|--------|----------------------------------------------------------|----|
| for Certificates | issued | to Indian/ Foreign   | Applicant       | Apply for License | Current Appl          | ications          | Histor | y Applications                                           |    |
| aleu:/RTR/GMDSS] | PDF    | EXCE                 |                 |                   |                       |                   |        | Search                                                   |    |
| Ipment Type      | Sr.No. | Application Id       | License lype    | Application       | an Submitted date 🛛 🍦 | Application Statu | a (    | Action                                                   |    |
| Approval         | 1      | HAM201912000143      | Amateur Restric | ted Crade 10-12-2 | 1019                  | Certificate issi  | bed    | Download Certificate Apply for Change of Location Licent | 50 |
|                  |        |                      |                 |                   |                       |                   |        |                                                          |    |

#### 2.7 Apply for Renewal/Duplicate/Change of location through migration (Indian)

Apply for Certificates → Amateur (Apply Now)

| Apply for<br>Examinations Ap | oply for Certificates |                  |                    |
|------------------------------|-----------------------|------------------|--------------------|
| (Amateur/RTR/GMD3R)          | Amateur<br>Amateur    | RTR<br>Apply Now | CMDSS<br>Apply Now |
| Equipment Type               |                       |                  |                    |

Apply for License  $\rightarrow$  License issued outside this portal  $\rightarrow$  Get Data

You will be redirected to following screen.

| Apply for<br>xaminations                     | Apply for Amateur Ce        | rtificates                  |                        |                      |                      |          |
|----------------------------------------------|-----------------------------|-----------------------------|------------------------|----------------------|----------------------|----------|
| nateur/RTIV/GND55)                           | Update Indian Amateur L     | license data<br>n Applicant | Apply for License      | Current Applications | History Applications |          |
| nateu/RTR/GHOSS)<br>uipment Type<br>Approval | Note: Update license data w | /hich are issued            | l outside this portal. | Add Data             | Search               |          |
| 377.0                                        | Sr.No. License No           | ¢ License                   | • TYpe 🕴 Llo           | nse kewed date       | Certificate Name     | 4 Action |
|                                              |                             |                             |                        |                      |                      |          |

**niar** 

Click on "Add Data" pointed by arrow. You will get a form as shown below to upload your previous license details.

| Update Indian Amateur License dat<br>issued to Indian/ Foreign Applicant | Apply for License        | Current Applications | History Applications |
|--------------------------------------------------------------------------|--------------------------|----------------------|----------------------|
| Note. Update license data which are iss                                  | ued outside this portal. | Back                 |                      |
| Applicant Details:                                                       |                          |                      |                      |
| Nationality:                                                             | Indian                   | ]                    |                      |
| License Details:                                                         |                          |                      |                      |
| Certificate Name                                                         | 2                        | )                    |                      |
| License Type                                                             | Select option            | •                    |                      |
| License No                                                               |                          | )                    |                      |
| License Validity Period:                                                 | Select 🔻                 |                      |                      |
| License Issued Date:                                                     |                          |                      |                      |
| License Validity Date:                                                   |                          |                      |                      |
| Call Sign:                                                               |                          | ]                    |                      |

| ۲        |
|----------|
| IIIIdK . |
|          |

.....

| ountry                                    | (        | Y             |                                                                        |                        |         |
|-------------------------------------------|----------|---------------|------------------------------------------------------------------------|------------------------|---------|
| ocation Address                           |          |               |                                                                        |                        |         |
| ncode                                     |          | enter Pincade |                                                                        |                        |         |
| istrict                                   |          | ×             |                                                                        |                        |         |
| tate                                      |          | •             |                                                                        |                        |         |
| re you a citizen of<br>mateur radio licen | f issued |               |                                                                        |                        |         |
| quinment Details                          | z.       |               |                                                                        |                        |         |
|                                           |          |               | a                                                                      |                        |         |
| Antenna type                              | Make     | Model No.     | Power[dBm]                                                             | Particulars of Aerials | Remarks |
| Antenna type                              | Make     | Model No.     | Power[dBm]                                                             | Particulars of Aerials | Remarks |
| Antenna type                              | Make     | Model No.     | Power[dBm]           0           0                                     | Particulars of Aerials | Remarks |
| Antenna type                              | Make     | Model No.     | Power[dBm]           0           0           0           0           0 | Particulars of Aerials | Remarks |

Fill all the details and click on validate. If validated successfully then submit button will get activated. Once submitted it will appear in the dashboard as shown. Applicant can view or edit using the button 'View' and "Update" as shown in below screenshot.

| Apply for<br>Examinations                                                                                                    | Apply f                                                    | or Amateur                                                                  | Certificates                                                                                                   |                                              |                                                   |                                                                  |                   |                                                                                                    |               |
|----------------------------------------------------------------------------------------------------|------------------------------------------------------------|-----------------------------------------------------------------------------|----------------------------------------------------------------------------------------------------|----------------------------------------------|---------------------------------------------------|------------------------------------------------------------------|-------------------|----------------------------------------------------------------------------------------------------|---------------|
| (Amateur/RTR/GMDGS)                                                                                                    | Update                                                     | Indian Amater<br>to Indian/ Fore                                            | ur License data<br>eign Applicant                                                                              | Apply for L                                  | Icense                                            | Current Applica                                                  | tions             | History Applications                                                                                |               |
| ply for Certificates<br>(Amateur/RTT/CNDSS)                                                                                                    | Note: Up                                                   | date license dat                                                            | a which are issued                                                                                             | l outside this p                             | oortal                                            | Add Data                                                         |                   |                                                                                                    |               |
| Equipment Type<br>Approval                                                                                                    | PDF                                                        | FXCFI                                                                       |                                                                                                    |                                              |                                                   |                                                                  |                   | Search: [                                                                                           |               |
|                                                                                                    | Si.No.                                                     | License No                                                                  | ¢ License Type \$                                                                                              | License Issued<br>dule                       | Cestificate                                       | lame (                                                           | Action            |                                                                                                    |               |
|                                                                                                    |                                                            | 111                                                                         | Amateur<br>General Grado                                                                                       | 11-12-2009                                   | 11)                                               |                                                                  | View              | Update                                                                                              |               |
|                                                                                                    | Showing 1                                                  | to 1 of 1 entrie                                                            | 3                                                                                                    |                                              |                                                   |                                                                  |                   |                                                                                                    | Previous II N |
| 9 7 2000 communes and tool<br>e Personal Details (2)                                                                                                    | at a farrapple.                                            | dan Witzaho                                                                 |                                                                                                    |                                              |                                                   |                                                                  |                   |                                                                                                    |               |
| 8 12 2021/vernemmes val kan<br>te Personal Denils (2)<br>Apply for<br>Examinations<br>mateur/R1/V2PUSS)                                                                                                    | Apply fo                                                   | or Amateur                                                                  | Certificates<br>ur License data                                                                                |                                              |                                                   |                                                                  |                   |                                                                                                    |               |
| The Mericanal Linearies<br>The Mericanal Linearies<br>Apply for<br>Examinations<br>mateur/RUI(VARUSS)<br>by for Carthilicators<br>heread/XTR/0405S)                                                                                                    | Apply fo                                                   | or Amateur<br>Indian Amate<br>to Indian/ For                                | Certificates<br>ur license data<br>eign Applicant<br>e this portal * Ex                                        | Apply for I                                  | License<br>d through                              | Current Applic                                                   | ations<br>T Data  | History Applications                                                                                |               |
| The Versional Decails of<br>Apply for<br>Dominations<br>mateur/01/020053<br>by for Charillicators<br>human (200/02035)<br>quipment type                                                                                                    | Apply fi<br>Update<br>issued<br>License                    | or Amateur<br>Indian Amateu<br>to Indian/ For-<br>issued outsid             | Certificates<br>ur License data<br>eign Applicant<br>e this portal * Ex                                        | Apply for I<br>am conducted                  | License<br>d through                              | Current Applic                                                   | ations<br>et Data | History Applications<br>Search:                                                                     |               |
| Control of the second of the second of the s | Apply fo<br>Update<br>issued<br>License<br>PDF<br>SENG. *  | or Amateur<br>Indian Amateu<br>Indian Amateu<br>Indian For<br>Issued outsid | Certificates<br>ur liconse data<br>eign Applicant<br>e this portal * Ex<br>Liconse Type                        | Apply for I<br>am conducted                  | License<br>d through<br>cance based               | Current Applic<br>this portal Cor<br>sate ¢ Certificate          | ations<br>T Data  | History Applications<br>Search: [                                                                   |               |
| te Personal Decilin (2) Apply for Examinations material(URRUSS) INFORMATION URRUSS) INFORMATION Approval                                                                                                    | Apply for<br>Update<br>issued<br>License<br>PDF<br>52No. * | or Amateur<br>Indian Amateu<br>to Indian/ For-<br>Issued outsid             | Certificates<br>ur License data<br>eign Applicant<br>e this portal * Ex<br>License Type<br>Amateur Ceneral Gra | Apply for I<br>am conductes<br>¢ Lu<br>de 11 | License<br>d through<br>cones blaved<br>1-12-2009 | Current Applic<br>this portal © Get<br>sate ¢ Certificate<br>513 | ations<br>rt Data | History Applications<br>Search: [<br>Aston<br>Apply for Change of Loca<br>Apply for Remewal of Loca | tion License  |

Once submitted, application will go to DOT Nodal Officer for scrutiny. If any data and uploaded documents are not verified it will be reverted back and applicant must make the necessary changes and resubmit again. If verified the Renewal will be issued. The applicant will get option to download the Renewal certificate from portal by logging-in to the dashboard.

If you face any problem in filling up the details, please use Saral Sanchar Help Desk found in https://saralsanchar.gov.in/ticket/tktdash.php

# Sample Renewal document. (Personal details have been erased due to privacy reasons)

**niar** 

|                                                                                                    | Call Sign:                                                                                                    |
|----------------------------------------------------------------------------------------------------|----------------------------------------------------------------------------------------------------|
|                                                                                                    | (RENEWAL)                                                                                                    |
| L-14<br>Govo<br>Minista<br>Departmer<br>WPC 1<br>New<br>Amatom                                                                                                    | wireless Station License                                                                                                    |
| Name of the Licensee                                                                                                    | WITCHES STRUCT LICENC                                                                                                    |
| Date of Birth                                                                                                    |                                                                                                    |
| Father/Mother/Husband Name                                                                                                    |                                                                                                    |
| Category of License                                                                                                    | Amateur Renewal of license                                                                                                    |
| Call Sign                                                                                                    |                                                                                                    |
| License No                                                                                                    |                                                                                                    |
| Valid Upto                                                                                                    |                                                                                                    |
| Location of Station                                                                                                    | •                                                                                                    |
| Date of issue :       2020         Place : New Delhi                                                                                                    | Onkar nath<br>Digitally signed by<br>nath<br>Date:<br>(Onkar Nath)<br>Assistant Wireless Adviser Govt. of<br>India                                                                                                    |
| License to Establish, Ma                                                                                                    | intain and work an Amateur Wireless Station in India                                                                                                    |
| Having satisfied by examination or other<br>technical qualifications as prescribed under the<br>Government, in exercise of the powers confer<br>(13 of 1885), hereby grant to him an <b>Amateus</b><br>establish maintain and work a wireless telegrap<br>period commencing on the day of the date her<br>unless renewed further by way of a document | wise that possesses the requisi<br>I Indian Wireless Telegraphs(Amateur Service)Rules, 1978; the Centr<br>red under the authority of section 4 of the Indian Telegraph Act, 18<br>r Wireless Station License, Grade - Amateur Renewal of license<br>ph transmitting and receiving station.detailed above during the terms<br>reof and terminating on the |
| The license is governed by the Indian V thereafter.                                                                                                    | Vireless Telegraphs (Amateur Service) Rules, 1978 and amendmen                                                                                                    |
| Centre's Specifications:-Place:-                                                                                                    |                                                                                                    |
| Place New Delhi                                                                                                    |                                                                                                    |
| LARC OF ISSUE                                                                                                    | (Onkar Nath)<br>Assistant Wireless Adviser<br>Govt. of India                                                                                                    |
|                                                                                                    |                                                                                                    |

# 6. Application for Duplicate License / Renewal

กเลิง

**Note:** Registration in **https://saralsanchar.gov.in/** is mandatory to apply for Duplicate License / Renewal. So first register in the above site if it is not already done (see pages 1 to 12) and then continue from here.

# Instructions for filing online applications for Duplicate License / Renewal Document of Amateur Radio License

# **General Guidelines:**

Copy of License fee **payment** receipt through NTRP Portal (Bharatkosh) (in PDF format) is required to be uploaded for issue of Duplicate license / Renewal. Hence this has to be done first. Its details are as follows:

nĩar

To make the payment first please register in the site http://bharatkosh.gov.in under Ministry "Telecommunications" and log in

In Make your payment select "Receipt for DOT"

In Depositor's Category select "Individual"

In Purpose select "Amateur License"

In Payment type select: "Fee for issue of duplicate license"

Function head: "127500103050100 - Proficiency Certificate"

PAO: 077188 - Controller of Communication Accounts, PAO HQ

DDO: 205155- DDO, SO(Cash), New Delhi

# Amount INR: 100

Then follow guidelines, make payment and get copy of payment receipt from the website

Next please keep the following documents ready before logging in https://saralsanchar.gov.in

(If not registered, please see guidelines on how to register in SARAL website which is given separately.)

- a) Copy of fee **payment** receipt through NTRP Portal (Bharatkosh)
- b) Scanned copy of License (if available)

c) Scanned copy of latest **Renewal** card (if available)

d) Scanned copy of the **FIR** registered with police.

(FIR is not required if the Renewal document is damaged/mutilated)

## Now log into https://saralsanchar.gov.in

- 1. Please click on "Apply for Certificates" given in left side of the page
- 2. Then click on "Amateur Apply Now"

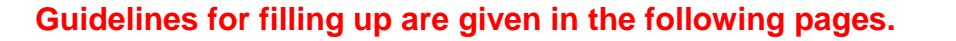

| Update Personal Details 🖉                      |          |                                             | r                             |              |             |                   |      |                                  |       |                 |
|------------------------------------------------|----------|---------------------------------------------|-------------------------------|--------------|-------------|-------------------|------|----------------------------------|-------|-----------------|
| Examinations<br>(Amateur/RTR/GMDSS)            | Updat    | e Indian Amateur Lie<br>I to Indian/Foreign | cense data<br>Applicant       | Apply for Li | icense      | Current Ap        | plic | cations                          | Histo | ry Applications |
| Appry for Certificates;<br>(Amateur/RTR/GMDSS) | PDF      | EXCE                                        |                               |              |             |                   |      |                                  |       | Searche         |
| Equipment Type<br>Approval                     | Sr.No. 1 | Application Id<br>HAM201912000143           | Liecnse lype     Amateur Rest | ricted Crade | Application | on Submitted date | •    | Application Sb<br>Certificate is | sued  | Actean          |
|                                                | Showir   | ng 1 to 1 of 1 entries                      |                               |              |             |                   |      |                                  |       | Previous 1 Next |

กเ้ลล

2.7 Apply for Renewal/Duplicate/Change of location through migration (Indian)

Apply for Certificates → Amateur (Apply Now)

| Apply for<br>Examinations                    | Apply for Certificates |                  |                    |
|----------------------------------------------|------------------------|------------------|--------------------|
| (Amateur/RTR/GMDGS)                          | Certilicate Selection  |                  |                    |
| pply for Certificates<br>(Amateur/RTR/GMDSS) | Amateur<br>Apply New   | RTR<br>Apply Now | CMDSS<br>Apply Now |

Apply for License  $\rightarrow$  License issued outside this portal  $\rightarrow$  Get Data

You will be redirected to following screen.

| Apply for<br>xaminations                     | Apply for Amateur Ce        | rtificates                  |                        |                      |                      |          |
|----------------------------------------------|-----------------------------|-----------------------------|------------------------|----------------------|----------------------|----------|
| nateur/RTIV/GND55)                           | Update Indian Amateur L     | license data<br>n Applicant | Apply for License      | Current Applications | History Applications |          |
| nateu/RTR/GHOSS)<br>uipment Type<br>Approval | Note: Update license data w | /hich are issued            | l outside this portal. | Add Data             | Search               |          |
| 377.0                                        | Sr.No. License No           | ¢ License                   | • TYpe 🕴 Llo           | nse kewed date       | Certificate Name     | 4 Action |
|                                              |                             |                             |                        |                      |                      |          |

**niar** 

Click on "Add Data" pointed by arrow. You will get a form as shown below to upload your previous license details.

| Update Indian Amateur License data<br>issued to Indian/ Foreign Applicant | Apply for License      | Current Applications | History Applications |
|---------------------------------------------------------------------------|------------------------|----------------------|----------------------|
| Note. Update license data which are issue                                 | d outside this portal. | Back                 |                      |
| Applicant Details:                                                        |                        |                      |                      |
| Nationality:                                                              | dian                   | )                    |                      |
| License Details:                                                          |                        |                      |                      |
| Certificate Name                                                          | 2                      | )                    |                      |
| License Type                                                              | elect option           | •                    |                      |
| License No                                                                |                        | ]                    |                      |
| License Validity Period:                                                  | Select 🔻               |                      |                      |
| License Issued Date:                                                      |                        |                      |                      |
| License Validity Date:                                                    |                        |                      |                      |
| Call Sign:                                                                |                        | 1                    |                      |

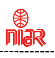

| dation Details:                                                                 |                        |               |                                    |                        |         |
|---------------------------------------------------------------------------------|------------------------|---------------|------------------------------------|------------------------|---------|
| Country                                                                         | (                      | ¥             |                                    |                        |         |
| ocation Address                                                                 |                        |               |                                    |                        |         |
| incode                                                                          |                        | enter Pincade |                                    |                        |         |
| istrict                                                                         | (                      | •             |                                    |                        |         |
| 7070                                                                            | C                      | -             |                                    |                        |         |
| ldle                                                                            | L                      |               |                                    |                        |         |
| re you a citizen of<br>mateur radio licen<br>quipment Details                   | issued Ce country      | ,             |                                    |                        |         |
| re you a citizen of<br>mateur radio licen<br>iquipment Details<br>Antenna type  | issued<br>ce country   | T Model No.   | Power[dBm]                         | Particulars of Aerials | Remarks |
| Antenna type                                                                    | Issued Ce country C    | Model Nc.     | Power[dBm]                         | Particulars of Aerials | Remarks |
| vre you a citizen of<br>mateur radio licen<br>Equipment Details<br>Antenna type | issued Ce country Make | Model No.     | Power[dBm]           0           0 | Particulars of Aerials | Remarks |

Fill all the details and click on validate. If validated successfully then submit button will get activated. Once submitted it will appear in the dashboard as shown. Applicant can view or edit using the button 'View' and "Update" as shown in below screenshot.

| mateur/RTR/GMDSS)                                                                                                    | Update                                                               | Indian Amai                                                                                                | ceur License data                                                                                                    | Apply for I               | Ilconso               | Current Applica                                          | TIONS             | History Applications                                                   |             |
|----------------------------------------------------------------------------------------------------|----------------------------------------------------------------------|----------------------------------------------------------------------------------------------------|----------------------------------------------------------------------------------------------------|---------------------------|-----------------------|----------------------------------------------------------|-------------------|------------------------------------------------------------------------|-------------|
| y for Certificates                                                                                                    | issued                                                               | to Indian/ Fo                                                                                              | preign Applicant                                                                                                    | Apply for t               | License               | Current Applica                                          | dons              | Thistory applications                                                  |             |
| mateur/RTTI/CMDSS)                                                                                                    | Note: Up                                                             | date license c                                                                                             | lata which are issued                                                                                                   | d outside this p          | portal                | Add Data                                                 |                   |                                                                        |             |
| julpment Type<br>Approval                                                                                                    | PDF                                                                  | FXCFI                                                                                                    |                                                                                                    |                           |                       |                                                          |                   | Search:                                                                |             |
|                                                                                                    | Si, No.                                                              | License No                                                                                                 | ¢ License Type \$                                                                                                    | License Issued<br>date    | ¢ Cestificate P       | tame                                                     | Action            |                                                                        |             |
|                                                                                                    | 6                                                                    | 111                                                                                                    | Amateur<br>General Grade                                                                                                | 11-12-2009                | 111                   |                                                          | View              | Update                                                                 |             |
|                                                                                                    |                                                                      |                                                                                                    |                                                                                                    |                           |                       |                                                          |                   |                                                                        |             |
| 1 2033 Germanica and bar<br>Personal Details &<br>Apply for                                                                                                    | Showing 1                                                            | τα ] of ] entr                                                                                             | ries                                                                                                    |                           |                       |                                                          |                   |                                                                        | Previous    |
| Personal Details &<br>Apply for<br>xaminations<br>aturner (V2PUSS)                                                                                                    | Showing 1<br>Apply fo                                                | to 1 of 1 entr<br>for the Wild<br>or Amateu                                                                | rr Certificates                                                                                                    | Apply for                 | License               | Current Applic                                           | ations            | History Applications                                                   | Previous    |
| P. 2004/commences and hose<br>Reconcent Details of<br>Apply for<br>xaminations<br>security (C20055)<br>y for Certificates,<br>metax/(C17/024055)                                     | Apply for<br>Update<br>License                                       | n 1 of 1 entr<br>or Amateu<br>Indian Amat<br>to Indian/ Fe                                                 | res<br>de la constitución de la constitución<br>teur License data<br>oreign Applicant<br>ide this portal % Ex           | Apply for<br>xam conducte | License<br>ed through | Current Applic<br>this portal © Ge                       | ations<br>Pt Data | History Applications                                                   | Previous    |
| Profile environment of the<br>Personal Details of<br>Apply for<br>xaminations<br>addurter (V200-SS)<br>y for Cartificates,<br>anitor (STR/OPDSS)<br>unipment Type                    | Showing 1<br>Apply fr<br>Update<br>issued<br>License                 | to 1 of 1 entr<br>or Amateu<br>Indian Amat<br>to Indian/ Fr<br>issued outs                                 | rr ( ertificates<br>teur License data<br>oreign Applicant<br>ide this portal % Ex                                       | Apply for<br>cam conducte | License<br>ed through | Current Applic<br>this portal © Ge                       | ations<br>Pt Data | History Applications<br>Search:                                        | Previous    |
| Profile energies of the<br>Personal Details (2)<br>Apply for<br>xalin fations<br>atcurrent (V2005)<br>y for Cartificates:<br>matter (V2005)<br>y for Cartificates:<br>matter (V2005) | Showing 1<br>Apply fo<br>Update<br>issued<br>License<br>PDF<br>SrNa. | to 1 of 1 entre<br>or Amateu<br>Indian Ama-<br>to Indian Ama-<br>to Indian / Fr<br>issued outs             | res<br>tre Certificates<br>teur License data<br>oreign Applicant<br>ide this portal * Ex<br>License Type                | Apply for<br>kam conducte | License<br>ed through | Current Applic<br>this portal © Ge                       | ations<br>Pt Data | History Applications<br>Search:                                        | Previous    |
| N Mittermenessen Lee<br>Newsonal Details (2)<br>Apply for<br>xaminations<br>naturati (V24055)<br>y for Certificates<br>natura/2178/94055)<br>hipment type<br>Approval                | Apply fr<br>Update<br>issued<br>License<br>FDF<br>3c.No. 1           | to 1 of 1 entre<br>or Amateu<br>Indian Ama-<br>to Indian/ Fr<br>issued outs<br>EXCEL<br>Usenes No 4<br>111 | In Certificates<br>teur License data<br>oreign Applicant<br>ide this portal ® Ep<br>License Type<br>Amateur Ceneral Gra | Apply for<br>kan conducte | License<br>ed through | Current Applic<br>this portal Ge<br>two this certificate | ations<br>Pt Data | History Applications<br>Search:<br>Action<br>Apply for Change of Locat | Previous [] |

Once submitted, application will go to DOT Nodal Officer for scrutiny. If any data and uploaded documents are not verified it will be reverted back and applicant must make the necessary changes and resubmit again. If verified the Duplicate License / Renewal will be issued.

The applicant will get an option to download the Duplicate License / Renewal Certificate by logging-in to the dashboard.

If you face any problem in filling up the details, please use Saral Sanchar Help Desk found in https://saralsanchar.gov.in/ticket/tktdash.php

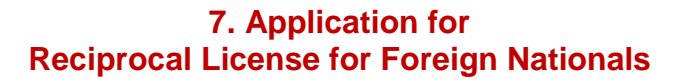

niar

# NOTE:

As the https://saralsanchar.gov.in/ portal is not yet configured for Registration by Foreign Nationals, applications for Reciprocal license may be sent by post like before.

### Please see details in

http://www.niar.org/downloads/ham-downloads/Application-for-Reciprocal-Licence.doc

Once the Registration by Foreign Nationals in https://saralsanchar.gov.in/ portal is activated, the guidelines given in the following pages may be followed:

# Instructions for filling online applications for Amateur Radio Reciprocal License to a foreign national to operate from India

# **General Guidelines**

Reciprocal Licenses are issued to foreign nationals to operate from India who have Amateur Radio Licenses issued in their motherland provide that

- a. The country of which the applicant is citizen, grants reciprocal facilities to Indian nationals. It shall not apply where the Central Government considers that reciprocal facilities are not necessary.
- b. The applicant must be above 18 years old
- c. The License of the applicant is currently valid and holds appropriate category of Amateur Radio License issued by a competent authority in any other country and recognised by the Central Government.
- d. The License under this rule shall be initially granted for a period of **one year or for the period of validity of visa**, **whichever is earlier** 
  - e. Pay License fee: Rs.1000/-
- 1. Copy of License fee **payment** receipt through NTRP Portal (Bharatkosh) in PDF format is required to be uploaded for issue of the Amateur Radio License. Hence this has to be done first. Its details are as follows:

To make the payment first please register in the site http://bharatkosh.gov.in under Ministry "Telecommunications" and log in

In Make your payment select "Receipt for DOT"

In Depositor's Category select "Individual"

- In Purpose select "Amateur License"
- In Payment type select: "License fee"

Function head: "127500103050100 - Proficiency Certificate"

PAO: 077188 - Controller of Communication Accounts, PAO HQ

DDO: 205155- DDO, SO(Cash), New Delhi

**Amount INR**: 1000

Then follow guidelines, make payment and get copy of payment receipt from the website

Note: It is suggested that you contact a Radio Amateur or Amateur Radio Club in India if you have any difficulty in making payments and in filling the application forms 2. Please keep the following documents ready before logging into https://saralsanchar.gov.in to apply for Reciprocal License

# a) Photograph

(Scanned passport size in JPEG format and less than 50kb in size)

# b) Signature

(Scanned in JPEG format and less than 50kb in size)

# c) Passport

(Scanned copy of relevant pages of in PDF format)

d) Visa

(Scanned copy of Indian visa in PDF format)

- e) License / Renewal issued in your country (Scanned copy in PDF format)
- f) Longitude & Latitude details of your location of station License in India
- g) **Consent letter** from building owner / Hotel etc. which you want as address of the station and operate. (Scanned copy)
- h) Copy of License fee payment receipt through NTRP Portal (Bharatkosh) (in PDF format)

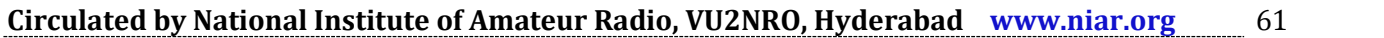

niar

# **Registration**

กเ้สล

# To Register in https://saralsanchar.gov.in/ first keep the following ready:

- 1. Your PAN Card Number ???
- 2. Your cellphone ready to receive OTP sent by SMS
- 3. Your email account in logged in condition to receive OTP and messages sent by email

The following guidelines may be followed:

# Open https://saralsanchar.gov.in/

Click on the **Registration** link, available on the Top Navigation bar, or in the Top right sidebar panel.

You will be redirected to the below form.

# To apply select Individual (WPC Exams/ Certificates) in Registration Type.

### One Time Registration

(For Creation of users other than Govt.Agencies/PSU/Autonomus Body ).

#### (Note:'\*' fields are mandatory)

- Individual/ Proprietor/ Partnership Firm etc can apply for UL-VNO(CAT B)license & WPC license ONLY.
- For OSP Registration applicant need to be either Company/LLP/FCPR.
- For Access services -Category B applicant need to APPLY under UL-VNO
- For WPC Exams/Certificate Select Registration Type Category as Individual (WPC Exams/Certificates)

| Applicant Type                                                                                                    |                                     |
|----------------------------------------------------------------------------------------------------|-------------------------------------|
| Registration Type                                                                                                    | Individual (WPC Exams/Certificates) |
| Date of Birth                                                                                                    | clear                               |
| PAN Number type<br>(In case of minor applicant,<br>who do not have PAN then<br>Guardian/Parent PAN number<br>is mandatory ) | Select PAN type                     |
| Guardian/Parent Name                                                                                                    | Guardian/Parent name                |
| PAN                                                                                                    | PAN                                 |

Fill in the required information. After filling **Authorized Contact Person** details, you will be required to fill in your **E-Mail address & Mobile Number.** 

After this you will fill the **CAPTCHA code** before OTP Authentication, as shown below

| landline Number                            | 23265464547                                                                          |
|--------------------------------------------|--------------------------------------------------------------------------------------|
| Fax Number (if any)                        | 11113654646                                                                          |
| E-mail                                     | niteshjoshi535@gmail.com                                                             |
| Mobile Number                              | 8932644646                                                                           |
| Authorised contact Person                  | /Signatory details                                                                   |
| Name                                       | Nitesh Joshi                                                                         |
| Designation                                | οπ                                                                                   |
| Address                                    | Haldwani                                                                             |
| State                                      | UTTARAKHAND                                                                          |
| District                                   | Nainital                                                                             |
| Pincode                                    | 263139                                                                               |
| Landline Number                            | 46426265659                                                                          |
| Fax Number (if any)                        | 54465464646                                                                          |
| E-Mail                                     | 0TP will be sent on this mail ID in registration process<br>niteshjoshi535@gmail.com |
| Mobile Numbe <del>r</del>                  | OTP will be sent on this mobile number in registration process<br>8218828589         |
| Enter Captcha before<br>OTP Authentication | Enter Captcha 82232 😯 Venfy                                                          |

After successfully verifying the **CAPTCHA Code** you will see the below screen in which there are separate buttons for generating **OTPs** for **E-Mail address & Mobile Number**. Please click on each button to get the respective OTP's.

กเมือง

| Address                                    | Haldwani                                                                             |
|--------------------------------------------|--------------------------------------------------------------------------------------|
| State                                      | UTTARAKHAND                                                                          |
| District                                   | Nainital                                                                             |
| Pincode                                    | 263139                                                                               |
| Landline Number                            | 46426265659                                                                          |
| Fax Number (if any)                        | 54465464646                                                                          |
| E-Mail                                     | OTP will be sent on this mail ID in registration process<br>niteshjoshi535@gmail.com |
| Mobile Number                              | 07P will be sent on this mobile number in registration process<br>8218828589         |
| Enter Captcha before<br>OTP Authentication | Enter Captcha 82232 😯 Verified                                                       |
| OTP Authentication                         |                                                                                      |
| Mobile OTP                                 | Enter Mobile OTP Generate OTP Validate                                               |
| E-Mail OTP                                 | Enter Mail OTP Generate OTP Validate                                                 |
|                                            | RESET<br>(To reset any change in the above registration form)                        |
| Enter Captcha before<br>submit             | Enter Captcha 51358 📀                                                                |
| Valio                                      | late                                                                                 |

You will receive **OTPs**, both on your **E-Mail address & Mobile Number** which you entered in the earlier step.

Enter the OTPs and click on validate button to verify them.

After verifying the OTPs you will see the below screen.

If you want to reset the data then there is a RESET button.

If you don't want to reset data then enter the **CAPTCHA CODE** & click on **submit** to get yourself registered.

nĩar

| Address                                    | Haldwani                                                                             |                     |
|--------------------------------------------|--------------------------------------------------------------------------------------|---------------------|
| State                                      | UTTARAKHAND                                                                          |                     |
| District                                   | Nainital                                                                             |                     |
| Pincode                                    | 263139                                                                               |                     |
| Landline Number                            | 46426265659                                                                          |                     |
| Fax Number (if any)                        | 54465464646                                                                          |                     |
| E-Mail                                     | 077 will be sent on this mail 10 in registration process<br>niteshjoshi535@gmail.com |                     |
| Mobile Number                              | 077 will be sent on this mobile number in registration process<br>8218828589         |                     |
| Enter Captcha before<br>OTP Authentication | Enter Captcha 82232 🕤 Verified                                                       |                     |
| OTP Authentication                         |                                                                                      |                     |
| Mobile OTP                                 | Enter Mobile OTP ReGenerate OTP Validate                                             | Mobile OTP verified |
| E-Mail OTP                                 | Enter Mail OTP Regenerate OTP Validate                                               | Mail OTP verified   |
|                                            | RESET (To reset any change in the above registration form)                           |                     |
| Enter Captcha before<br>submit             | Enter Captcha 51358                                                                  |                     |
| Valid                                      | ate                                                                                  |                     |

After successfully registration you will see the below screen

| কাৰ উৰাৰ গৰানৰ<br>এ Ministry of Communications<br>दুर্ব্বৰাব বিঞ্জান<br>DEPARTMENT OF<br>TELECOMMUNICATIC | SARAL SANCHAR ONS (Simplified Application For Registration And Licenses)                             | HIEF GEWENT |
|----------------------------------------------------------------------------------------------------|----------------------------------------------------------------------------------------------------|-------------|
|                                                                                                    |                                                                                                    | Home        |
| User Rec                                                                                                  | jistration Status                                                                                    |             |
|                                                                                                    | Success! Registration Done Successfully<br>User Credentials has been sent to registered user E-Mail. |             |
|                                                                                                    | Home                                                                                                 |             |

The user credentials will be sent to the E-Mail address of the applicant.

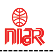

# **First Login**

Click on the Home Button on the above page.

On the **Home Page** go to the **Login** button available on the **top Navigation bar** and the **top right sidebar panel**.

Enter your credentials in the login forms as shown below, after entering the **CAPTCHA CODE** Click on **LOGIN BUTTON**.

| Home | About Portal | Registration | Login     | FAQs 👻 | Helpdesk      | Fee Calculator | Document CheckList |
|------|--------------|--------------|-----------|--------|---------------|----------------|--------------------|
|      |              | _            |           |        |               |                |                    |
|      |              | Lo           | ogin      |        |               |                |                    |
|      |              |              |           |        |               |                |                    |
|      |              |              |           |        |               |                |                    |
|      |              |              | Use       | erId   | [E20190001    | 8              |                    |
|      |              |              | Dager     |        |               |                |                    |
|      |              |              | Passw     |        |               | _              |                    |
|      |              | S            | ecurity C | ode    | Enter Captcha | SYBha          | X S                |
|      |              |              |           |        |               | Login          |                    |
|      |              |              |           |        |               | Forgot         | Forgot             |
|      |              |              |           |        |               | Passwor        |                    |
|      |              | _            |           |        |               |                |                    |

After clicking the **Login** button you will be redirected to the below page, in which you will be asked to **change your password**.

| धारतः सरकारं संचार अंगतव<br>GOVEENMENT OF INDIA MINISTRY OF COMMUNICATIONS                         | LogOut ( User id: C201800872)                                                                                                    |
|----------------------------------------------------------------------------------------------------|----------------------------------------------------------------------------------------------------|
| दूरसंचार विभाग<br>DEPARTMENT OF<br>TELECOMMUNICATIONS                                              | SARAL SANCHAR<br>(Simplified Application For Registration And Licenses)<br>A portal for License management in DoT                                                                                                    |
|                                                                                                    | Home                                                                                                    |
|                                                                                                    | Orders/Circulars Document CheckList                                                                                                    |
| Change Password  New password    Confirm password   Confirm password   Conerate OTP   Submit Reset | Password Pattern<br>Password must contain at least 1 Upper Case Letters.<br>Password must contain at least 1 Digits.<br>Password must contain at least 1 Special Characters.<br>Password must contain at least 8 characters. |

# Enter the New Password & confirm the New Password

(The password must be according to the instructions appearing on the right side of the page as shown above by the red arrow)

กเมือง

Then click on Generate OTP button.

An OTP will be sent to your mobile phone.

Please enter the **OTP** and click on submit button.

There is also a reset button to reset the above data.

After submit you will be directed to this page.

Click on the APPLY NOW button (Shown by red arrow) on the WPC tab

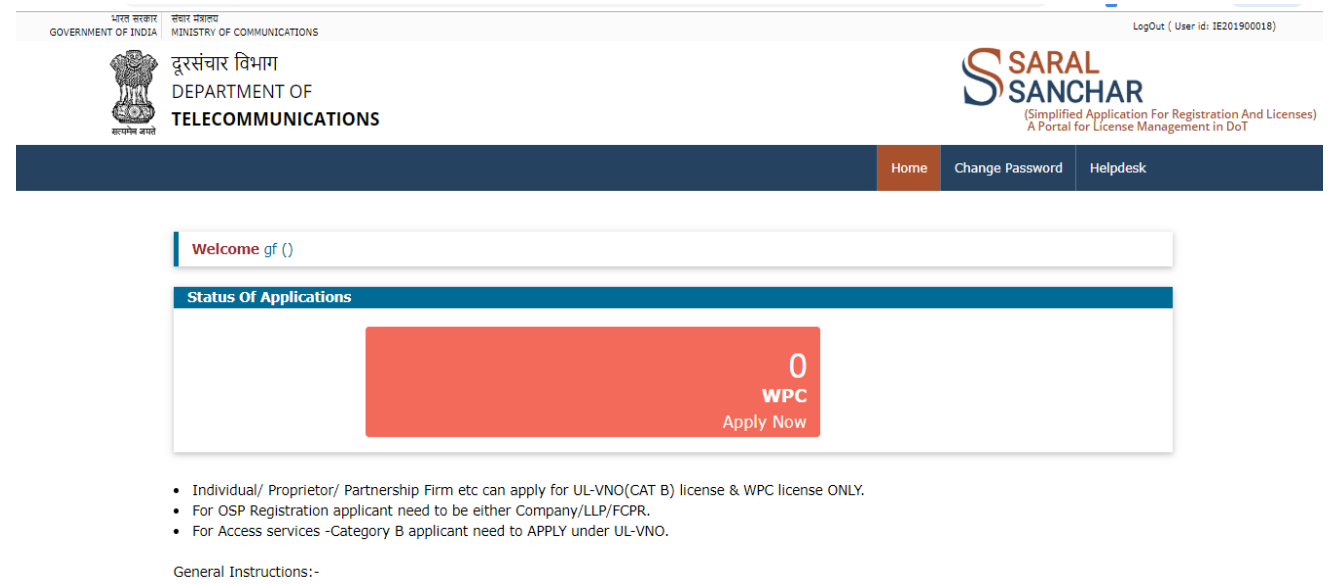

- Please refer FAQ on DSC on the home page for any queries regarding DSCs
- Document signed with Self signed certificates/Acrobat reader signed Documents are not allowed. Certificate only from Licensed CAs are Allowed.

Licensed Certificate Authorities as per cca.gov.in are a) Safescrypt CA b)(n)Code Solutions CA c)e-Mudhra CA d)Capricom CA e)Verasys CA
 For Payment of Various fees (processing, entry etc) is to be done on NTRP (https://bharatkosh.gov.in) and only challan details is to be filled in the portal.

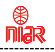

# **Update Personal Details:**

When the applicant login for the first time, he/she will be redirected to update personal details.

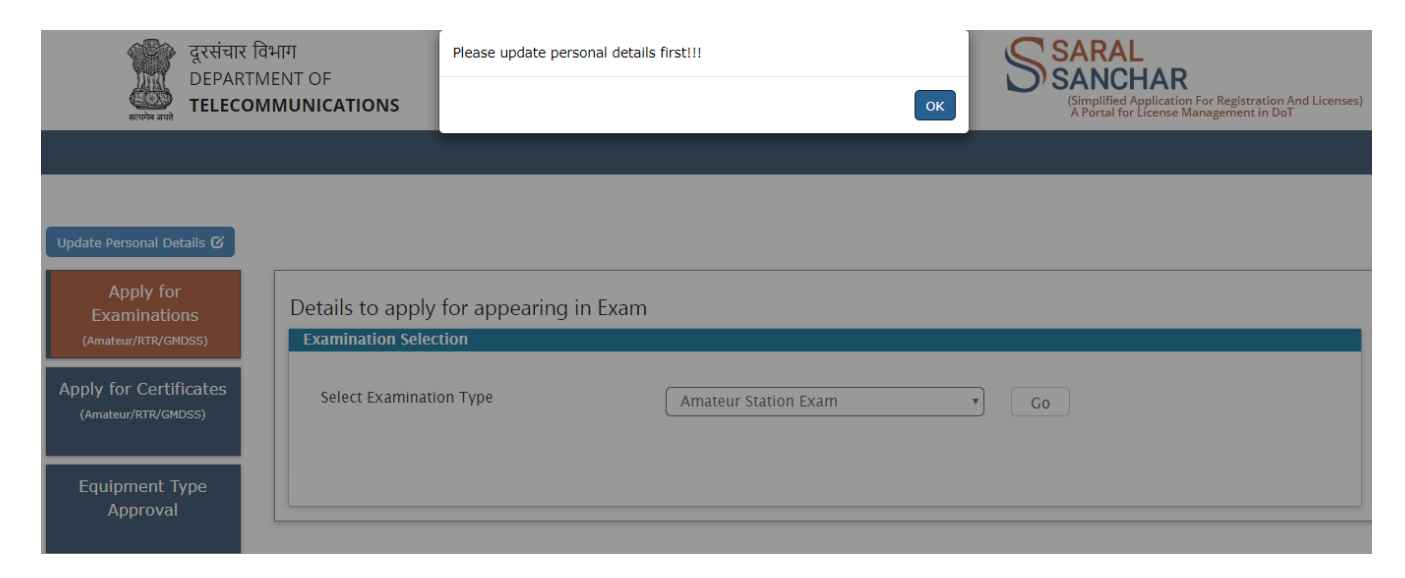

#### Home / WPC / Update User Other Details

| Name of Applicant:       NNNNNNNN NNNN       List other names (if any):         Father/Mother/Husband Name:       Height of Applicant(in cm):       Applicant(in cm):         Date of Birth:       Place of Birth:       Color of Eyes:       Color of Eyes:         Qualification:       Complexion:       Complexion:       Complexion:         Nationality:       Indian       Place of Identification      Select | Personal Details                                              | Address Details | Foreign Details |                                                                                    |  |
|----------------------------------------------------------------------------------------------------|---------------------------------------------------------------|-----------------|-----------------|------------------------------------------------------------------------------------|--|
| Color of Hair:       Color of Eyes:         Qualification:       Complexion:         Identification Marks:       Occupation:         Nationality:       Indian •         Source of Identification      Select         Identification No:      Select                                                                                                    | Name of Applicant:<br>Father/Mother/Husba<br>Date of Birth:   | INNNN INN NAME: |                 | List other names (if<br>any):<br>Height of<br>Applicant(in cm):<br>Place of Birth: |  |
| Nationality:     Indian       Source of Identification    Select       Identification No:                                                                                                    | Color of Hair:<br>Qualification:<br>Identification Marks:     |                 |                 | Color of Eyes:<br>Complexion:<br>Occupation:                                       |  |
|                                                                                                    | Nationality:<br>Source of Identificatio<br>Identification No: | India           | n v<br>ect v    | ]                                                                                  |  |

| Address Details | Foreign Details |
|-----------------|-----------------|
|                 |                 |
| India           | *               |
|                 |                 |
|                 |                 |
| •               |                 |
|                 |                 |
|                 |                 |
| India           | <b>v</b>        |
|                 |                 |
|                 |                 |
| •               |                 |
| •               |                 |
|                 |                 |
| Subm            | it Cl           |
|                 | Address Details |

**niar** 

The Registration process in now over.

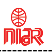

Please click on "1 WPC Apply Now"

Please click on "Apply for Certificates" given in left side of the page.

Please click on "Amateur Apply Now"

Guidelines for filling up is given in the following pages.

# Note:

- 1) For Proof of Birth: Upload Passport copy
- 2) For Nationality Certificate: Upload Passport copy
- 3) For Proof of Present Address: Upload Passport copy
- 4) For Proof of Permanent Address: Upload Passport copy
- 5) For Station Address Proof: Upload copy of Consent letter from building owner/ Hotel etc. which you want as address of the station in India and operate.

It is suggested to apply well in advance before the proposed visit to India as it takes some time for processing of the application.

## 2.8 Apply for Reciprocal license through migration (Foreign)

## Apply for Certificates → Amateur (Apply Now)

| Apply for<br>Examinations Apply for C<br>(Amateur/RTR/CMIDSS) Certificate S | ertificates<br>election |                  |                    |
|-----------------------------------------------------------------------------|-------------------------|------------------|--------------------|
| opply for Certificates<br>(Amateur/RIR/GHOSS)                               | Amateur<br>Apply Now    | RTR<br>Apply Now | CMDSS<br>Apply Now |
| quipment Type                                                               |                         |                  |                    |

niar

Apply for License  $\rightarrow$  License issued outside this portal  $\rightarrow$  Get Data

You will be redirected to following screen.

| Apply for<br>Examinations                        | Apply for Amateur Certificates                                  |                             |                                           |                      |                      |          |  |  |
|--------------------------------------------------|-----------------------------------------------------------------|-----------------------------|-------------------------------------------|----------------------|----------------------|----------|--|--|
| (Amateur/RTR/GMDSS)                              | Update Indian Amateur L<br>issued to Indian/ Foreigr            | license data<br>n Applicant | Apply for License                         | Current Applications | History Applications |          |  |  |
| ply for Certificates                             |                                                                 |                             |                                           |                      |                      |          |  |  |
| (Amateur/RTR/GMDSS)                              | Note: Update license data w                                     | hich are issued             | outside this portal.                      | Add Data             |                      |          |  |  |
| Amateur/RTR/GMDSS)<br>Equipment Type<br>Approval | Note: Update license data w                                     | hich are issued             | outside this portal.                      | Add Data             | Search:              |          |  |  |
| Amateur/RTR/GMDSS)<br>quipment Type<br>Approval  | Note: Update license data w<br>PDF EXCEL<br>Sr.No. 4 License No | hich are issued             | outside this portal.<br>Type <b>‡</b> Lie | Add Data             | Search:              | 4 Action |  |  |

Click on "Add Data" pointed by arrow. You will get a form as shown below to upload your previous license details.

| (Amateur/RTR/GMDSS)                                                                                | Mana Hadan bara           | which are trained    | utal de trais a surra |        |                        |         |  |  |  |  |  |
|----------------------------------------------------------------------------------------------------|---------------------------|----------------------|-----------------------|--------|------------------------|---------|--|--|--|--|--|
|                                                                                                    | Note: Update license data | which are issued ou  | itside this portal.   | Back   |                        |         |  |  |  |  |  |
| Equipment Type<br>Approval                                                                         | Applicant Details:        | Applicant Details:   |                       |        |                        |         |  |  |  |  |  |
|                                                                                                    | Nationality: Foreign      |                      |                       |        |                        |         |  |  |  |  |  |
|                                                                                                    | Passport No:              | MI25AAAAA            |                       |        |                        |         |  |  |  |  |  |
|                                                                                                    | Visa No:                  | 123AS                | SSS                   |        |                        |         |  |  |  |  |  |
|                                                                                                    | Visa Issued By:           | AAAAA                | 4                     |        |                        |         |  |  |  |  |  |
|                                                                                                    | Visa Issued Date :        | 12-09-               | 2019                  |        |                        |         |  |  |  |  |  |
|                                                                                                    | Visa Validity Date :      | 12-12-               | 2020                  |        |                        |         |  |  |  |  |  |
|                                                                                                    | License Details:          |                      |                       |        |                        |         |  |  |  |  |  |
|                                                                                                    | Certificate Name          | [                    | ]                     |        |                        |         |  |  |  |  |  |
|                                                                                                    | License Type              | Salarr               | option                |        |                        |         |  |  |  |  |  |
|                                                                                                    | License No                | Select               |                       |        |                        |         |  |  |  |  |  |
|                                                                                                    | License Validity Period:  | Sele                 | α                     |        |                        |         |  |  |  |  |  |
|                                                                                                    | License Issued Date:      | License Issued Date: |                       |        |                        |         |  |  |  |  |  |
|                                                                                                    | License Validity Date:    |                      |                       |        |                        |         |  |  |  |  |  |
|                                                                                                    |                           |                      |                       |        |                        |         |  |  |  |  |  |
|                                                                                                    | Call Sign:                |                      |                       |        |                        | 21      |  |  |  |  |  |
| ountry<br>cation Address<br>ncode<br>strict<br>ate<br>e you a citizen of i<br>nateur radio licence | enter F                   | •)<br>IIncode        |                       |        |                        |         |  |  |  |  |  |
| uipment Details:                                                                                   | Make                      | Model No.            | Powe                  | r(dBm) | Particulars of Aerials | Remarks |  |  |  |  |  |
| and the                                                                                            |                           | 6                    |                       |        |                        |         |  |  |  |  |  |
|                                                                                                    |                           | L                    |                       |        |                        |         |  |  |  |  |  |
|                                                                                                    |                           |                      | 0                     |        |                        |         |  |  |  |  |  |
|                                                                                                    |                           | 0.22                 |                       |        |                        |         |  |  |  |  |  |
|                                                                                                    |                           | ſ                    |                       |        |                        | 10      |  |  |  |  |  |

niar
Fill all the details and click on validate. If validated successfully then submit button will get activated. Once submitted it will appear in the dashboard as shown. Applicant can view or edit using the button 'View' and "Update" as shown in below screenshot.

| Examinations                                | Apply f | for Amateu                       | r Certificates                        |                      |                     |                 |                  |  |
|---------------------------------------------|---------|----------------------------------|---------------------------------------|----------------------|---------------------|-----------------|------------------|--|
| Amateur/RTR/GMDSS)                          | Updat   | e Indian Amat<br>I to Indian/ Fo | teur License data<br>preign Applicant | Apply for License    | Current Applica     | tions Hist      | ory Applications |  |
| DIY FOF CERTIFICATES<br>(Amateur/RTR/GMDSS) | Licens  | e issued outsi                   | ide this portal © Ex                  | am conducted through | n this portal © Get | Data            |                  |  |
| Equipment Type                              | PDF     | EXCEL                            |                                       |                      |                     |                 | Search:          |  |
| Approval                                    | Sr.No.  | License No                       | \$ Libense Type                       | ¢ License Is         | sued date 🕴 Cert    | ficate Name 🛛 🖨 | Action           |  |
|                                             |         |                                  |                                       |                      |                     | aaaabdd         |                  |  |

### Applicant can apply for Reciprocal license.

| ateur/RTR/GND55)                        | Update  | Indian Amai  | eur License data     | Apply f  | or License       | Curren    | nt Applications  | н      | istory Applications                  |
|-----------------------------------------|---------|--------------|----------------------|----------|------------------|-----------|------------------|--------|--------------------------------------|
| / for Certificates<br>nateur/RTR/GMDSS) | License | issued outsi | ide this portal ® Ex | am condu | cted through     | this port | al 🛛 Get Data    |        |                                      |
| uipment Type                            | PDF     | EXCEL        |                      |          |                  |           |                  |        | Search:                              |
| Approval                                | Sr.No.  | License No 👙 | License Type         | ÷        | License Issued d | ato 🛊     | Certificate Name | \$ Act | ion                                  |
|                                         | 1       | 111          | Amateur General Grad | le       | 11-12-2009       |           | 111              | -      | upply for Change of Location License |

### 2.8.1 Step 1

**Applicant Details:** In this step the information about applicant will appear as filled in Update personal details form and applicant should also S. No 8 (Other details) and will be able to upload documents once the form is saved using 'Save Draft'.

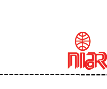

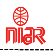

#### Home / WPC / Apply for Reciprocal Amateur License

APPLICATION FOR WPC(Amateur License)

| p 1<br>licant Details          | Step 2<br>Details of existing Amateur license<br>issued by foreign administration | Step 3<br>Station Location Details             | Step 4<br>Technical/Equipment Details | Step 5<br>Payment Details | Step 6<br>Declaration |
|--------------------------------|-----------------------------------------------------------------------------------|------------------------------------------------|---------------------------------------|---------------------------|-----------------------|
| L.Name of ap                   | plicant                                                                           | auth                                           |                                       |                           |                       |
| List other nar                 | nes (if any)                                                                      | -                                              |                                       |                           |                       |
| 2.Upload ph<br>Applicant:      | oto and signature of                                                              |                                                |                                       |                           |                       |
| A) Upload Pho<br>[jpeg format] | oto of applicant                                                                  | Upload Photograph<br>Upload Button Enable Afte | r Saving Draft                        |                           |                       |
| B) Upload Sig                  | nature of applicant                                                               | Upload Signature                               | · Causion Devil                       |                           |                       |

| 3.Personal Details:                                                                                                    |                                                                           |  |
|----------------------------------------------------------------------------------------------------|---------------------------------------------------------------------------|--|
| A) Father Name                                                                                                    | amma                                                                      |  |
| B) Father Home<br>[Address (if dead, give last Address) aliases<br>if any.]                                                                 | AAA,<br>111,<br>111,<br>1111,                                             |  |
| C) Date of Birth                                                                                                    | 16-01-1930                                                                |  |
| D) Upload Proof of Birth                                                                                                    | Proof Date of Birth Upload<br>Upload Button Enable After Saving Draft     |  |
| E) Place of birth<br>[where your birth was recorded]                                                                                        | morsugudem                                                                |  |
| F) Present occupation<br>[major work for profession for which you<br>receive money or activity which occupies the<br>majority of your time] | Government Employee                                                       |  |
| G) Age<br>[in years]                                                                                                    | 89                                                                        |  |
| H) Height<br>[in Cms]                                                                                                    | 168                                                                       |  |
| I) Colour of eyes                                                                                                    | BLACK                                                                     |  |
| J) Colour of Hair                                                                                                    | black                                                                     |  |
| K) Complexion                                                                                                    | FAIR                                                                      |  |
| L) Any special particulars or marks                                                                                                    | mole on left arm                                                          |  |
| M)Nationality                                                                                                    | Foreigner                                                                 |  |
| N) Upload Nationality Certificate                                                                                                    | Nationality Certificate Upload<br>Upload Ruthon Enable After Saving Draft |  |

| 4.Present Address Details:<br>Indian address [at which you will<br>receive mail in India] |                                                                              |    |
|-------------------------------------------------------------------------------------------|------------------------------------------------------------------------------|----|
| A) Country                                                                                | India                                                                        |    |
| B) Address                                                                                | IT PROJECT 11CIRCLE BSNL RTTC BLDG PLOT NO.121/122 MIDC G BLOCK CHINCHWAD    |    |
| Pincode                                                                                   | 411019                                                                       |    |
| District                                                                                  | Pune                                                                         |    |
| State                                                                                     | MAHARASHTRA                                                                  |    |
| C)Upload Present Details                                                                  | Proof of present address upload                                              |    |
|                                                                                           | Upload Button Enable After Saving Draft                                      |    |
| 5.Permanant Address Details:<br>[Home country]                                            |                                                                              |    |
| A) Country                                                                                | India                                                                        |    |
| B) Address                                                                                | dsad                                                                         |    |
| C) Upload Permanant Address Details                                                       | Proof of permanent address upload<br>Upload Notion Louble After Saving Draft |    |
| D) Address to which you want the license<br>mailed, if issued                             | Present Address •                                                            |    |
| 6.VISA Details:                                                                           |                                                                              |    |
| A) VISA Type                                                                              | ASD                                                                          |    |
| B) VISA Number                                                                            | 123A5555                                                                     |    |
| C) VISA Issued By                                                                         | AAAAA                                                                        |    |
| D) VISA Issued Date                                                                       | 12-09-2019                                                                   | (~ |

nĩar

| VISA Validaty/Expiry Date                                                                    | 12-12-2020                              |  |
|----------------------------------------------------------------------------------------------|-----------------------------------------|--|
| Upload VISA                                                                                  | Foreign Vise Upload                     |  |
|                                                                                              | Upload Button Enable After Saving Uratt |  |
| Passport Details:                                                                            |                                         |  |
| Passport Number                                                                              |                                         |  |
| Passport place of issue                                                                      | ASD                                     |  |
| Passport Issue date                                                                          | 12-02-2019                              |  |
| Passport validity/Expiry Date                                                                | 12-12-2029                              |  |
| Upload Passport                                                                              | Passport Upload                         |  |
|                                                                                              | Upload Button Enable After Saving Draft |  |
| Other Details:                                                                               |                                         |  |
| Period of your proposed operation in India                                                   | Beginning Date Ending Date              |  |
| Purpose of your visit to India                                                               |                                         |  |
| Briefly describe your proposed itinerary<br>hile in India                                    |                                         |  |
| ) Particulars of previous applications, if any,<br>ade by the applicant for issue of amateur |                                         |  |

Once Save draft is clicked provisional application number will be attached to your application and further actions will be taken on the same. Applicant will be able to upload the documents.

Press "next "button to go to next step.

### 2.8.2 Step 2

Existing License, station, equipment details of previous license will appear and applicant needs to upload documents.

niar

| oplicant Details                | Details of existing Amateur licen<br>issued by foreign administration       | se Step 3<br>Station Locat | ion Details Techn    | i 4<br>ical/Equipment Details | Step 5<br>Payment Details | Step 6<br>Declaration |  |
|---------------------------------|-----------------------------------------------------------------------------|----------------------------|----------------------|-------------------------------|---------------------------|-----------------------|--|
| 9.Existing L                    | icense Details:                                                             |                            |                      |                               |                           |                       |  |
| A) License ty                   | pe                                                                          | Amateur Ge                 | neral Grade          |                               |                           |                       |  |
| B) License No<br>station licens | <ul> <li>of amateur radio operator a<br/>issued[by home country]</li> </ul> | and aaaaa234               |                      |                               |                           |                       |  |
| C) License E                    | piry Date                                                                   | 11 12 2039                 |                      |                               |                           |                       |  |
| D) Call Sign                    |                                                                             | aaaaaa                     |                      |                               |                           |                       |  |
| E) Country w<br>license         | hich issued amateur radio                                                   | Cyprus                     |                      |                               |                           |                       |  |
| F) Are you a<br>license count   | citizen of issued amateur rad<br>ry                                         | io No                      |                      |                               |                           |                       |  |
| G) Upload ex                    | isting License                                                              | Existing Lice              | nse                  |                               | 171                       |                       |  |
|                                 |                                                                             | Choose                     | e File No file chose | en                            | Malant                    |                       |  |
| 10.Existing<br>[Home Cour       | Station Location Details:<br>htry]                                          |                            |                      |                               |                           |                       |  |
| Station addre                   | ss                                                                          | IT PROJECT                 | CIRCLE BSNL RTT      | C BLDG PLOT NO.12             | 1/122 MIDC G BLOG         | CK CHINCHWAD          |  |
| Station Coun                    | ту                                                                          | Cyprus                     |                      |                               |                           |                       |  |
| 11.Existing                     | Equipment Details:                                                          |                            |                      |                               |                           |                       |  |
|                                 |                                                                             | Model F                    | Power[dBm]           | Particulars o                 | f Acrials                 | Remarks               |  |
| Type Of Ant                     | enna Make                                                                   |                            |                      |                               |                           |                       |  |

### 2.8.3 Step 3

Add station details and upload station address proof.

| tep 1 Step 2<br>Details of existing Amateur license<br>issued by foreign administration | Step 3 Step 4 Technical/Equipment Details Step 5 Step 6 Dediration                                            |  |
|-----------------------------------------------------------------------------------------|----------------------------------------------------------------------------------------------------|--|
| 12.Station Details                                                                      |                                                                                                    |  |
| A) Station Address                                                                      |                                                                                                    |  |
| B) Pincode                                                                              | enter Pincode                                                                                                 |  |
| District                                                                                |                                                                                                    |  |
| State                                                                                   | · · · · · · · · · · · · · · · · · · ·                                                                         |  |
| C) Latitude<br>[Note : Allowed only 2 digits for hour,minutes ]                         | Degree         Minutes         Seconds           eg:78         eg:11         eg:23.44         NORTH         Y |  |
| D) Longitude<br>[Note : Allowed only 3 digits for hours and 2 digits for<br>minutes ]   | Degree Minutes Seconds<br>eg:111 eg:11 eg:23.4: EAST                                                          |  |
| E) Upload Station Address Proof                                                         | Proof of Station Details Choose File No file chosen                                                           |  |
|                                                                                         |                                                                                                    |  |

# niar

## 2.8.4 Step 4

Add Equipment, Frequency details and call sign preference.

|                             | R WPC(Amateur Licen                                                   | 3e)                                        |                                       |                           |                       |
|-----------------------------|-----------------------------------------------------------------------|--------------------------------------------|---------------------------------------|---------------------------|-----------------------|
|                             |                                                                       | Save Draft Validat                         | e Application Submit                  |                           |                       |
| Step 1<br>Applicant Details | Step 2<br>Details of existing Amateur<br>issued by foreign administra | license Step 3<br>Station Location Details | Step 4<br>Technical/Equipment Details | Step 5<br>Payment Details | Step 6<br>Declaration |
| 13. Equipmer                | nt Details:                                                           |                                            |                                       |                           |                       |
| Type of Antenr              | na 👘                                                                  |                                            |                                       |                           |                       |
| Make                        |                                                                       |                                            |                                       |                           |                       |
| Model                       |                                                                       |                                            |                                       |                           |                       |
| Power                       |                                                                       |                                            | ) (w                                  | •)                        |                       |
| Particulars of a            | erials proposed to be us                                              | ed                                         |                                       |                           |                       |
| Remarks                     |                                                                       | [                                          |                                       |                           |                       |
| Is Equipment i              | Is Equipment is imported?                                             |                                            |                                       |                           |                       |
| Equipment Deta              | ils<br>y Details:                                                     |                                            |                                       |                           |                       |
| Frequency Ban               | d                                                                     | Start Frequency:                           | Stop Freq                             | uency:                    | KHz •                 |
| Power                       |                                                                       |                                            | ) (w                                  | •                         |                       |
| Emission                    |                                                                       |                                            |                                       |                           |                       |
| Types of modu               | lation                                                                | [                                          |                                       |                           |                       |
|                             |                                                                       | Save Frequency Detail                      | 5                                     |                           |                       |
| Frequency Deta<br>Fr        | ils<br>eq Band                                                        | RF Power                                   | Emission                              | Types                     | of modulation         |
| 15 0411 010                 | N PREFERENCE;                                                         |                                            |                                       |                           |                       |
| 15, CALL SIG                | A)I                                                                   | First Preference:                          | Block-1 B                             | lock-2                    | Block-3               |
| 15, CALL SIG                |                                                                       |                                            | vu                                    | 3                         |                       |
| 15. CALL SIG                |                                                                       | Second Preference:                         | VU                                    | 3                         |                       |
| 15. CALL 516                | B)                                                                    |                                            |                                       |                           |                       |

## 2.8.5 Step 5

Add payment details and upload payment receipt.

| and the second second sec | Step 2                                                                  | and the second second second second second second second second second second second second second second second |                                       |                           |                      |
|----------------------------------------------------------------------------------------------------|-------------------------------------------------------------------------|----------------------------------------------------------------------------------------------------|---------------------------------------|---------------------------|----------------------|
| tep 1<br>oplicant Details                                                                                                    | Details of existing Amateur license<br>issued by foreign administration | Step 3<br>Station Location Details                                                                               | Step 4<br>Technical/Equipment Details | Step 5<br>Payment Details | Step 6<br>Dedaration |
| Note:Pay a                                                                                                    | nounts through Bharatkosh por                                           | tal.Click here                                                                                                   |                                       |                           |                      |
| 16.A) Payme                                                                                                    | ent Details                                                             |                                                                                                    |                                       |                           |                      |
| Total Fee                                                                                                    |                                                                         | 1000.00                                                                                                    |                                       |                           |                      |
| Transaction R                                                                                                    | ef No.                                                                  | [                                                                                                    |                                       |                           |                      |
| Transcation D                                                                                                    | ate                                                                     | (                                                                                                    |                                       |                           |                      |
| Transcation a                                                                                                    | mount                                                                   |                                                                                                    |                                       |                           |                      |
|                                                                                                    |                                                                         | Save Payment Details                                                                                             |                                       |                           |                      |
| Payment Trans                                                                                                    | saction Details                                                         |                                                                                                    |                                       |                           |                      |
|                                                                                                    | Transaction Ref. No.                                                    | Transacti                                                                                                    | on Date                               | Transactio                | n Amount             |
| ,e Modify ⊕                                                                                                    |                                                                         |                                                                                                    |                                       |                           | 14 . 14              |
| 5.B) Upload Pa                                                                                                    | iyment Details                                                          | Payment Details                                                                                                  |                                       |                           |                      |
|                                                                                                    |                                                                         | Choose File No file                                                                                              | chosen                                | (Jpicad)                  |                      |
|                                                                                                    |                                                                         |                                                                                                    |                                       |                           |                      |
| roulous Nov                                                                                                    | t                                                                       |                                                                                                    |                                       |                           |                      |

niar

## 2.8.6 Step 6

## **Declaration:**

Read carefully declaration and agree the above conditions.

|                             |                                                                                   |                                                    | Home                                                          | a Home                | Change Password      | Helpdesk   |
|-----------------------------|-----------------------------------------------------------------------------------|----------------------------------------------------|---------------------------------------------------------------|-----------------------|----------------------|------------|
|                             |                                                                                   |                                                    |                                                               |                       |                      | Orders/Cir |
| Home / WPC                  | / Apply for Reciprocal Amat                                                       | eur License -Applicati                             | on Id:HAM201912000144                                         |                       |                      |            |
| APPLICATION FO              | DR WPC(Amateur License)                                                           |                                                    |                                                               |                       |                      |            |
|                             |                                                                                   | Save Draft Validat                                 | e Application Submit                                          |                       |                      |            |
| Step 1<br>Applicant Details | Step 2<br>Details of existing Amateur license<br>issued by foreign administration | Step 3<br>Station Location Details                 | Step 4<br>Technical/Equipment Details                         | Step 5<br>Payment Det | Step 6<br>Dedaration |            |
| 17. DECLARA                 | TION                                                                              |                                                    |                                                               |                       |                      | )          |
| I undertake<br>accordance v | to observe the conditions of th<br>with the provisions of the Indian              | e license and hereby co<br>Wireless Telegraphy (An | ertify that the apparatus her<br>nateur Service) Rules, 1978. | ein described         | can and will be v    | worked in  |
| I ACCEPT THE                | ABOVE CONDITIONS.                                                                 |                                                    |                                                               |                       |                      |            |

กเ้ลล

Click on Validate application form and if successfully validated then submit the application. After submitted upload signed application and personal details form. Application will go for scrutiny. If all the data submitted and uploads are correct then applicant will be issued reciprocal license. If any wrong data is submitted then application will be reverted to applicant. And applicant needs to resubmit again.

The applicant will get option to download the Reciprocal License from portal by logging-in to the dashboard.

If you face any problem in filling up the details, please use Saral Sanchar Help Desk found in https://saralsanchar.gov.in/ticket/tktdash.php